# MANUAL DE USUARIO

Módulo de Monitoreo y Evaluación de las Acciones de Adaptación del Sistema de Información sobre Cambio Climático de la Agricultura (SICCA)

Elaborado por:

Ing. Rodolfo García Maeso

La Habana, junio de 2024

#### Contenido

| INTRODUCCIÓN                          |    |
|---------------------------------------|----|
| DESARROLLO                            | 5  |
| PÁGINA DE INICIO Y LOGIN              | 5  |
| PÁGINA PRINCIPAL DEL SISTEMA          | 6  |
| MENÚ DE USUARIO                       | 6  |
| MENÚ LATERAL                          | 7  |
| ACCIONES DE ADAPTACIÓN                | 8  |
| CREAR NUEVA ACCIÓN DE ADAPTACIÓN      | 9  |
| NOTIFICACIONES AL USUARIO             |    |
| EDITAR ACCIÓN DE ADAPTACIÓN           |    |
| PRESUPUESTO PLANIFICADO               |    |
| LISTADO DE PRESUPUESTO PLANIFICADO    |    |
| NUEVO PRESUPUESTO PLANIFICADO         |    |
| EDITAR PRESUPUESTO PLANIFICADO        |    |
| ELIMINAR PRESUPUESTO PLANIFICADO      |    |
| EJECUTAR PRESUPUESTO                  |    |
| DESGLOCE PRESUPUESTO PLANIFICADO      |    |
| INDICADORES DE LA ACCIÓN              |    |
| NUEVO INDICADOR                       | 23 |
| EDITAR INDICADOR                      |    |
| MEDIR / EVALUAR INDICADOR             |    |
| EXPORTAR INFORMACIÓN                  |    |
| COBENEFICIOS                          |    |
| LISTAR COBENEFICIOS                   |    |
| NUEVO COBENEFICIO                     |    |
| EDITAR COBENEFICIO                    |    |
| ELIMINAR COBENEFICIO                  |    |
| RESULTADOS DE LA ACCIÓN DE ADAPTACIÓN |    |
| LISTADO DE RESULTADOS                 |    |
| NUEVO RESULTADO                       |    |
| DETALLES DE LA ACCIÓN                 |    |
| DETALLES DEL PRESUPUESTO              |    |
| DETALLES DE INDICADORES               |    |
| DETALLES DE COBENEFICIOS              |    |
| REPORTES                              |    |

### **INTRODUCCIÓN**

El Módulo de Monitoreo y Evaluación de las Acciones de Adaptación del Sistema de Información sobre Cambio Climático de la Agricultura (SICCA) comprende información del Sistema de Monitoreo y Evaluación de la Adaptación al Cambio Climático en el sector de Agricultura, Uso y Cambio de Uso de la Tierra y Silvicultura (AFOLU por sus siglas en inglés) de Cuba, con seguimiento a los avances en la implementación de las intervenciones de adaptación, reducción de vulnerabilidad, mejora de la capacidad adaptativa de los ecosistemas agropecuarios y forestales afectados por los impactos del cambio climático.

La adaptación, en el contexto del cambio climático, se refiere a los ajustes que se realizan en sistemas naturales o humanos en respuesta a estímulos climáticos actuales o esperados, con el fin de reducir la vulnerabilidad al clima y sus impactos adversos, o de aprovechar las oportunidades que puedan surgir. Estos ajustes pueden ser de naturaleza física, técnica, social, económica o institucional (IPCC, 2014).

El Sistema de Información sobre Cambio Climático de la Agricultura (SICCA) es una iniciativa del Ministerio de la Agricultura de Cuba (MINAG) que funciona como plataforma de gestión de información y coordinación institucional en el sector agropecuario y forestal en relación con el cambio climático para responder a compromisos nacionales e internacionales como el Acuerdo de París (2015) y la Convención sobre Cambio Climático.

Este sistema contará con un Módulo de Monitoreo y Evaluación de las Acciones de Adaptación el cual contribuirá a gestionar todas las acciones de adaptación en el sector, escenarios climáticos, el marco legal vigente en este ámbito, descripción de procesos, los tipos de acciones climáticas a desarrollar, responder a los compromisos específicos de la Tarea Vida, registro y gestión de indicadores, arreglos institucionales, roles y responsabilidades, formularios, entre otros. La información de este módulo permite:

- Medir el proceso de adaptación, como los avances y resultados en los programas y proyectos.
- ✓ Medir el incremento de las capacidades de adaptación individuales e institucionales.
- Medir las variaciones en los impactos del cambio climático, cuantificar los daños y las pérdidas (por ejemplo, pérdida de cultivos) y la vulnerabilidad.

- ✓ Medir la ocurrencia y frecuencia de los riesgos climáticos.
- Aumentar el control sobre las medidas nacionales de adaptación, que permitan evaluar el progreso e impactos en el incremento de la capacidad adaptativa de los sistemas agrarios a los efectos adversos del cambio climático y el desarrollo agropecuario y forestal bajo en emisiones de gases de efecto invernadero, de forma tal que no comprometa la producción de alimentos.

## DESARROLLO PÁGINA DE INICIO Y LOGIN

Para acceder a la plataforma se inserta en el navegador web la dirección url del sitio, actualmente: <u>https://sicca.minag.code43w/adaptacion</u>, mostrándose la pantalla del login para acceder al módulo, donde se solicitará un usuario y contraseña. (Ver Imagen 1).

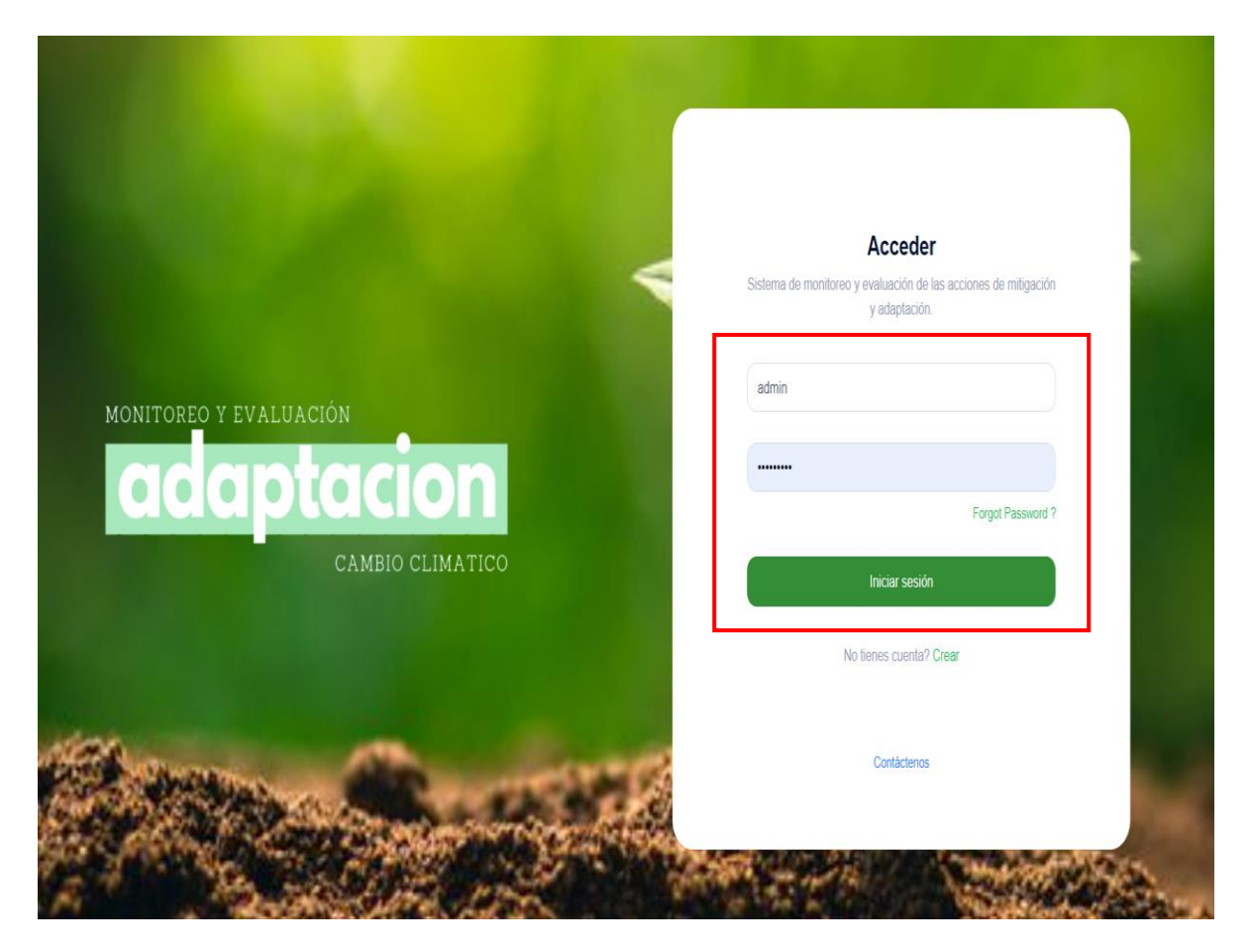

Imagen 1. Página de inicio y login del sistema: https://sicca.minag.code43w/adaptacion

### PÁGINA PRINCIPAL DEL SISTEMA

Una vez autenticado el usuario, se mostrará la pantalla principal del módulo donde aparece un listado de las Acciones de Adaptación resientes, así como las estadísticas relevantes de las mismas. (Ver Imagen 2).

| Re | egistro de acciones de Adaptación                                                                                                    |                                      |                  | 4                                                                                            |
|----|----------------------------------------------------------------------------------------------------|--------------------------------------|------------------|----------------------------------------------------------------------------------------------|
|    | Cambio Clímatico<br>Ver acciones de adaptación                                                                                                    |                                      | €<br>•           | rector Agrícola<br>Acciones registradas<br>Iresupuesto Total                                 |
|    |                                                                                                    |                                      |                  | CUP USD<br>1,620,000 0                                                                       |
|    | Últimas acciones registradas<br>No. Acción                                                                                                    | Sector Estado                        | s                | CUP USD<br>1,520,000 0                                                                       |
|    | Últimas acciones registradas<br>No. Acción<br>1 Accion 3                                                                                            | Sector Estado<br>Ganadero Finalizada | → s              | CUP USD<br>1,620,000 0                                                                       |
|    | Últimas acciones registradas<br>No. Acción<br>1 Accion 3<br>2 Superficie agricola beneficiada del total de area agricola con factores<br>imitantes. | Suclo Finalizada                     | )<br>)<br>)<br>) | CUP<br>1,620,000<br>ector Ganadero<br>Acciones registradas<br>resupuesto Total<br>CUP<br>USD |

Imagen 2. Página principal del sistema

### MENÚ DE USUARIO

Un usuario antes de poder registrar acciones de adaptación en el módulo debe, primeramente, configurar su perfil de usuario llenando los datos necesarios del formulario que aparece: Nombre y apellidos, correo electrónico, teléfono, sexo, edad y Entidad a la que pertenece. Luego debe dar clic en Guardar para que sean guardados los datos del usuario. (Ver Imágenes 3 y 4).

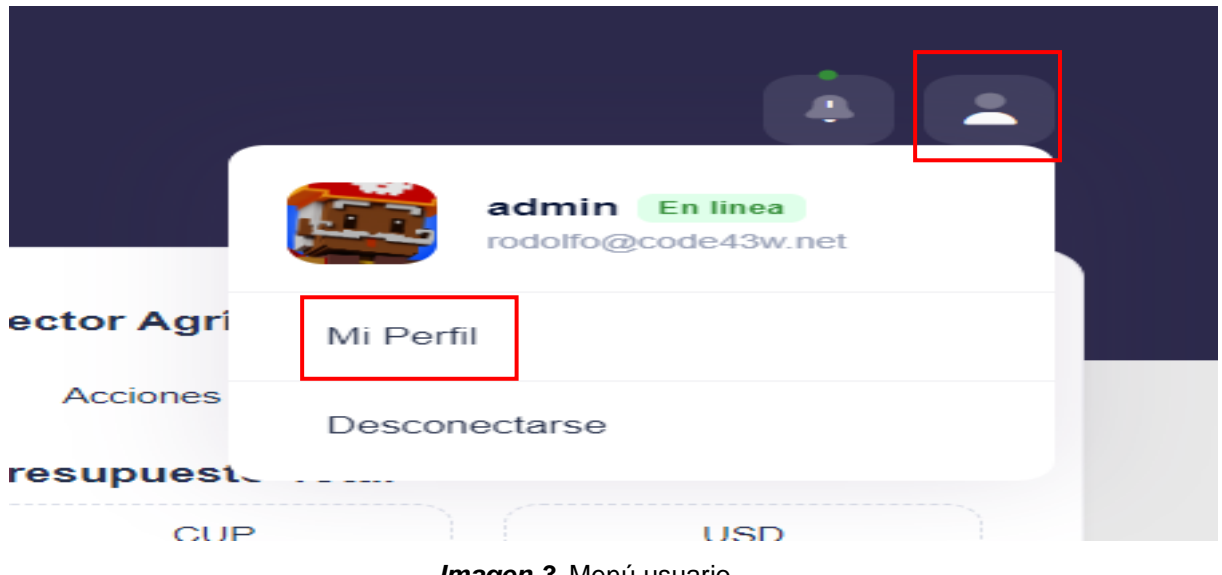

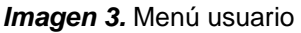

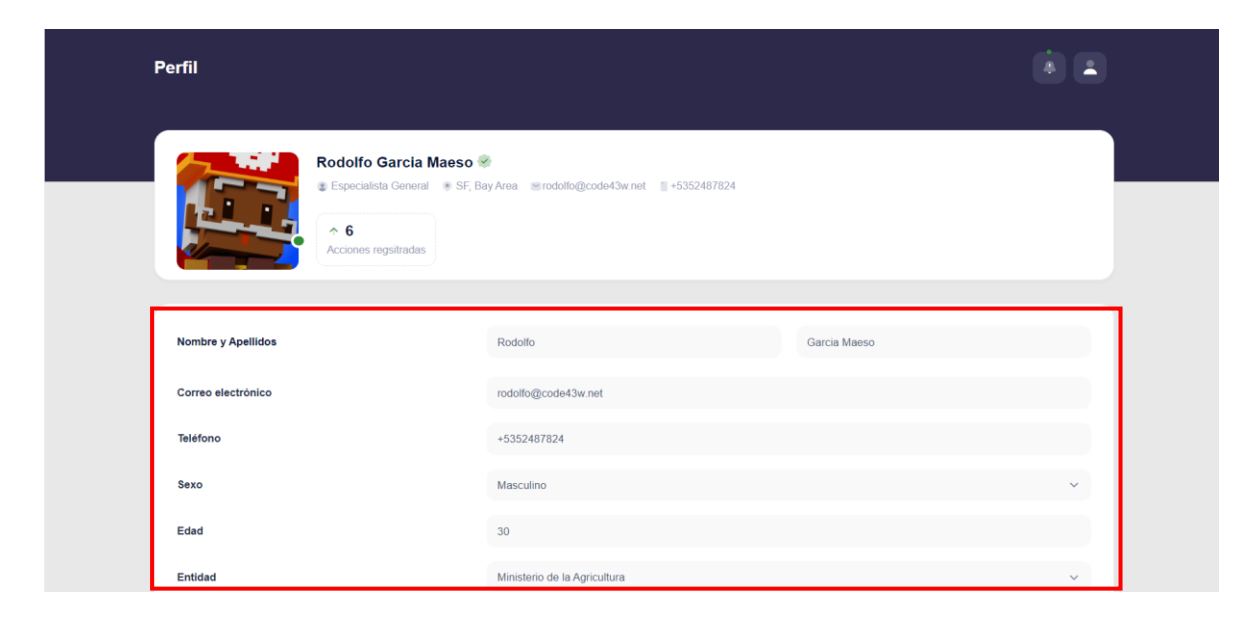

Imagen 4. Perfil de usuario

### **MENÚ LATERAL**

El módulo cuenta con un menú lateral por el cual el usuario puede acceder a:

✓ Resumen: es la página principal del módulo donde aparece el listado de las acciones resientes y las estadísticas relevantes de las mismas como se comentó con anterioridad.

- ✓ Acciones: página donde aparece el listado de las acciones registradas en el módulo.
- ✓ Reportes: es un filtro avanzado

(Ver Imagen 5).

| ê. | Registro de accione                                    | s de Adaptación                                  |                   |                           |   |                                                                                   |          |
|----|--------------------------------------------------------|--------------------------------------------------|-------------------|---------------------------|---|-----------------------------------------------------------------------------------|----------|
| at | Cambio Cli<br>Ver accores de asta<br>Módulo Adaptacion | matico                                           |                   |                           | 0 | Sector Agricola<br>1 Accores registradas<br>Presupuesto Total<br>0.0<br>1,520,000 | USO<br>0 |
|    | Resumen     Acciones                                   | radas                                            | Sector            | Estado                    |   | Sector Ganadero                                                                   |          |
|    | Reportes                                               | eficiada del total de area annosia con factores. | Ganadero          | 1 melizada                | 3 | 4 Accores registradas<br>Presupuesto Total                                        |          |
|    |                                                        | enced on the stand spool of activity             | Suelo<br>Ganadero | Finalizada<br>Ko iniziada | • | CLP<br>700,025                                                                    | USD<br>Ø |

Imagen 5. Menú lateral (Acciones)

#### ACCIONES DE ADAPTACIÓN

En Acciones el usuario puede acceder a todas las Acciones de Adaptación que han sido registradas en el módulo. Donde, dependiendo del rol que tenga el mismo, podrá procesar la información de diferentes maneras. Tales son los casos:

- <u>Usuario Público</u>: tiene acceso a la información pública del módulo de monitoreo y Adaptación.
- ✓ <u>Usuario Registrador</u>: puede realizar registros de Acciones de Adaptación.
- ✓ <u>Usuario Editor</u>: puede realizar tanto registro como edición de Acciones de Adaptación.
- ✓ <u>Usuario Consultor</u>: puede realizar análisis y asesoramiento en Acciones de Adaptación.

El usuario puede visualizar en la página de Acciones un registro de todas las Acciones de Adaptación añadidas al módulo, donde encuentra información como:

- 1. El nombre de la Acción de Adaptación.
- 2. El sector al que pertenece.
- 3. El estado en que se encuentra la misma (No iniciada, En proceso o Finalizada)

Y dependiendo del rol del mismo, este puede:

- 1. Buscar Acciones de Adaptación específicas mediante filtros, opción accesible para todos los roles.
- 2. Insertar una nueva Acción de Adaptación, la cual sólo es accesible para los usuarios que tengan rol de Registrador y Editor.
- 3. Exportar a documentos de tipo PDF, EXCEL y CSV toda la información asociada a una Acción de Adaptación específica, opción accesible para todos los roles.
- 4. Mientas que, en Opciones el usuario dependiendo de su rol puede:
  - Buscar y Visualizar Acciones de Adaptación específicas mediante filtros, esta opción es accesible para todos los roles.
  - Editar y Eliminar la Acción de Adaptación, esta opción es accesible para los usuarios que tengan rol de Registrador y Editor.

(Ver Imagen 6).

| ciones de adaptacion<br>otación - Cambio Climático                    |            |                         | 6        |
|-----------------------------------------------------------------------|------------|-------------------------|----------|
| Buscar                                                                |            | Estado de la acción 🛛 🗸 | + Nuevo  |
| Acción                                                                | <br>Sector | Estado                  | Opciones |
| Prueba de accion de adaptacion para el sector agricola                | Agrícola   | Finalizada              |          |
| Accion de adaptacion apra el sector ganadero para el cambio climatico | Ganadero   | No iniciada             |          |

Imagen 6. Acciones de Adaptación

#### CREAR NUEVA ACCIÓN DE ADAPTACIÓN

Para crear una nueva Acción de Adaptación primeramente el usuario debe dar clic en el botón +Nuevo. Luego aparece la venta Datos de la Acción, donde el usuario debe seleccionar el tipo de acción que desea añadir, la cual puede ser de tipo: Programa, Proyecto o Actividad. Una vez seleccionando el tipo de acción, deben ser llenados los datos obligatorios en

formulario: Nombre de la Acción, Objetivo, Descripción de la misma, Meta Climática, Sector Asociado, Alcance, Lugar de Intervención, Escenario, Escala o Niveles, Programa de Apoyo, Programa Productivo, Institución o Entidad Responsable, Otras Entidades Involucradas, Duración de la Acción definiéndose fecha de inicio y fecha fin. El usuario también puede adjuntar documentos. Luego debe dar clic en Guardar para terminar. (Ver imágenes 7, 8 y 9).

| Acciones de adaptacion<br>Adaptación - Cambio Climático               |          |                         |                    |
|-----------------------------------------------------------------------|----------|-------------------------|--------------------|
| Buscar                                                                |          | Estado de la acción 🛛 🗸 | + Nuevo 🏦 Exportar |
| Acción                                                                | Sector   | Estado                  | Opciones           |
| Prueba de accion de adaptacion para el sector agricola                | Agrícola | Finalizada              |                    |
| Accion de adaptacion apra el sector ganadero para el cambio climatico | Ganadero | No iniciada             |                    |

Imagen 7. Botón Nueva Acción de Adaptación

| Tipo Accion                                    |          |             |                         |  |
|------------------------------------------------|----------|-------------|-------------------------|--|
| Programa                                       | Proyecto | 4 Actividad | •                       |  |
| Nombre *                                       |          |             |                         |  |
|                                                |          |             |                         |  |
| Objetivo *                                     |          |             |                         |  |
|                                                |          |             |                         |  |
|                                                |          |             |                         |  |
| Descripcion de la acción *                     |          |             |                         |  |
| Descripcion de la acción *                     |          |             |                         |  |
| Descripcion de la acción *                     |          |             |                         |  |
| Descripcion de la acción *                     |          |             |                         |  |
| Descripcion de la acción *                     |          |             |                         |  |
| Descripcion de la acción *<br>Meta climática * | Alcance  | 2*          | Lugar de intervención * |  |

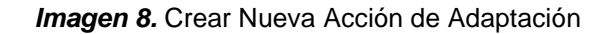

| Escenario*                          | Escala o niveles*             | Programa de Apoyo * |
|-------------------------------------|-------------------------------|---------------------|
| Programa Productivo *               | Institución o Entidad respons | able *              |
|                                     | v ) (                         | × )                 |
| Otras entidades involucradad *      |                               |                     |
|                                     |                               | × )                 |
| Duracion<br>Inicio: Fecha de inicio | Fin: Fecha fin                |                     |
| Documentos                          |                               |                     |
| Choose Files No file chosen         |                               |                     |
| Subir documentos.                   |                               |                     |
|                                     | Cancelar Siguiente            |                     |

Imagen 9. Crear Nueva Acción de Adaptación

### NOTIFICACIONES AL USUARIO

Cada vez que el usuario inserte, edite o elimine una Acción de Adaptación el módulo notifica al usuario. (Ver imagen 10).

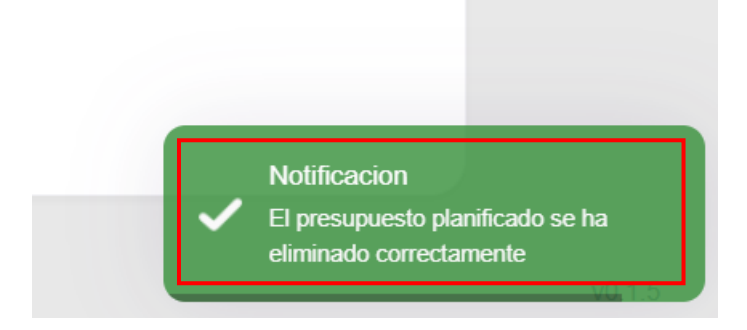

#### Imagen 10. Notificaciones

#### EDITAR ACCIÓN DE ADAPTACIÓN

Para editar una Acción de Adaptación sólo hay que seleccionar dicha opción que aparece en el panel de Opciones y posteriormente aparecerá una ventana con los Datos de la Acción para que puedan ser modificados. Luego debe dar clic en Guardar para que sean guardados los cambios. (Ver imágenes 11 y 12).

| ciones de adaptacion<br><sup>stación -</sup> Cambio Climático         |          |                         |                                                  |
|-----------------------------------------------------------------------|----------|-------------------------|--------------------------------------------------|
| Buscar                                                                |          | Estado de la acción 🛛 🗸 | + Nuevo 🏦 Exportar                               |
| Acción                                                                | Sector   | Estado                  | Opciones                                         |
| Prueba de accion de adaptacion para el sector agricola                | Agrícola | Finalizada              | - <b>(</b> • • • • • • • • • • • • • • • • • • • |
| Accion de adaptacion apra el sector ganadero para el cambio climatico | Ganadero | No iniciada             | <b>.</b>                                         |

Imagen 11. Opción Editar Acción de Adaptación

| Programa                   | •                           | Proyecto                 | •         | Actividad | • |  |
|----------------------------|-----------------------------|--------------------------|-----------|-----------|---|--|
| Nombre *                   |                             |                          |           |           |   |  |
| Superficie agricola bene   | ficiada del total de area a | gricola con factores lir | nitantes. |           |   |  |
| Objetivo *                 |                             |                          |           |           |   |  |
| Objetivo 1                 |                             |                          |           |           |   |  |
| Descripcion de la acción * |                             |                          |           |           |   |  |
| Descripcion de la accio    | Ĵ                           |                          |           |           |   |  |
|                            |                             |                          |           |           |   |  |
|                            |                             |                          |           |           |   |  |
| Meta climática *           |                             |                          |           |           |   |  |
| Meta climática *           |                             |                          |           |           |   |  |

Imagen 12. Editar Datos de Acción de Adaptación

### PRESUPUESTO PLANIFICADO LISTADO DE PRESUPUESTO PLANIFICADO

Cada Acción de Adaptación puede o no tener un presupuesto planificado. El usuario puede visualizar dicho presupuesto planificado, al seleccionar dicha opción en el panel de Opciones y le aparecerá una ventana con el listado de presupuestos planificados asignados a la Acción de Adaptación que seleccionó. Además, podrá realizar búsquedas sobre los presupuestos planificados de la Acción de Adaptación seleccionada, mediante un filtro de búsqueda. (Ver imágenes 13 y 14).

| Acciones de adaptacion<br>Adaptación - Cambio Climático               |          |                         | 2                  |
|-----------------------------------------------------------------------|----------|-------------------------|--------------------|
| Buscar                                                                |          | Estado de la acción 🛛 🗸 | + Nuevo 🏦 Exportar |
| Acción                                                                | Sector   | Estado                  | Opciones           |
| Prueba de accion de adaptacion para el sector agricola                | Agrícola | Finalizada              |                    |
| Accion de adaptacion apra el sector ganadero para el cambio climatico | Ganadero | No iniciada             |                    |

Imagen 13. Opción Visualizar Presupuesto de la Acción de Adaptación.

| Buscar                    |         |                   |                      |           | Nuevo                   |
|---------------------------|---------|-------------------|----------------------|-----------|-------------------------|
| Estado                    | Moneda  | Monto             | Opciones             |           |                         |
|                           | Cof     | inanciamiento     |                      | SURTOTAL  | 1F +6700.000            |
| En proceso de aprobación  | CUP     | 23244.0           | U (\$ 🖻 🛨            | SUBTUTAL. | +\$700,000<br>+\$23,244 |
|                           | Financi | amiento Principal |                      | TOTAL:    | \$723,244               |
| Aprobado, en ejecución    | CUP     | 700000.0          | <b>U</b> (\$ 🖻 🛨     | US        | D                       |
| No aprobado, no asegurado | USD     | 3000.0            | <b>U</b> (\$) 🗗 🛨    | SUBTOTAL: | +\$3,000                |
|                           |         |                   |                      | TOTAL:    | \$3,000                 |
| Mostrar 10 V registros    |         |                   | Anterior 1 Siguiente |           |                         |
|                           |         |                   |                      |           |                         |

Imagen 14. Listado de presupuestos planificados

#### NUEVO PRESUPUESTO PLANIFICADO

El usuario podrá insertar un nuevo presupuesto planificado a la Acción de Adaptación que seleccionó. Solo debe ir a la opción de Nuevo, luego le aparecerá una ventana de presupuestos planificados de la acción donde debe llenar los datos necesarios del formulario, como son: Tipo de financiamiento, Cofinanciamiento, Fuente del Financiamiento, Categoría, Estado del financiamiento, Tipo de Moneda y el Monto. Luego debe dar clic en Guardar para que sea guardado el presupuesto planificado. (Ver imágenes 15 y 16).

| ipuestos planificados     | de la acci   | on [6]            |              |      |        |           |       |           |       | 4          |
|---------------------------|--------------|-------------------|--------------|------|--------|-----------|-------|-----------|-------|------------|
|                           |              |                   |              |      |        |           |       |           |       |            |
|                           |              |                   |              |      |        |           |       |           |       |            |
| Buscar                    |              |                   |              |      |        |           |       |           | Nuevo | Desglose   |
| Estado                    | Moneda Monto |                   |              |      | iones  |           |       |           | CUP   |            |
|                           | Cof          | inanciamiento     |              |      |        |           |       | SUBTOTAL  | COP   | +\$700.000 |
| En proceso de aprobación  | CUP          | 23244.0           |              | \$   |        |           |       |           |       | +\$23,244  |
|                           | Financi      | amiento Principal |              |      |        |           |       | FOTAL:    |       | \$723,244  |
| Aprobado, en ejecución    | CUP          | 700000.0          |              | \$   |        | 1         |       |           | USD   |            |
| No aprobado, no asegurado | USD          | 3000.0            | M            | \$   |        | -         | 1     | SUBTOTAL: |       | +\$3,000   |
|                           |              |                   |              |      | _      |           |       | TOTAL:    |       | \$3,000    |
| Mostrar 10 V registros    |              |                   | Ante         | rior | 1      | Siguiente |       |           |       |            |
|                           |              |                   |              |      |        |           |       |           |       |            |
|                           | Finalizar    | Acción            | Cobeneficios |      | ndicad | ores      | Resul | tados     |       |            |

Imagen 15. Opción Nuevo presupuesto

| resupuestos planificados de la acc     | ión [6]                                                           | ÷.                     |
|----------------------------------------|-------------------------------------------------------------------|------------------------|
|                                        |                                                                   |                        |
| Presupuesto planificado para la acción | [Superficie agricola beneficiada del total de area agricola con f | actores limitantes.]   |
| Financiamiento Principal               | Cofinanciamiento                                                  |                        |
| Fuente del financiamiento              | Categoria                                                         | Estado del presupuesto |
| Tipo de moneda                         | Monto<br>v \$                                                     |                        |
|                                        | Atras Guardar                                                     |                        |

Imagen 16. Nuevo presupuesto

#### EDITAR PRESUPUESTO PLANIFICADO

El usuario puede editar un presupuesto planificado de la Acción de Adaptación que seleccionó. Solo debe ir al panel de Opciones del presupuesto planificado y seleccionar dicha opción. Posteriormente le aparecerá la ventana de presupuestos planificados de la acción, donde puede modificar los datos del presupuesto planificado. Luego debe dar clic en Guardar para que sean guardados los cambios del presupuesto planificado. (Ver imágenes 17 y 18).

| ipuestos planificados     | de la acci | on [o]             |     |      |      |           |           |        |       |
|---------------------------|------------|--------------------|-----|------|------|-----------|-----------|--------|-------|
|                           |            |                    |     |      |      |           |           |        |       |
|                           |            |                    |     |      |      |           |           |        |       |
| Buscar                    |            |                    |     |      |      |           |           | Nuevo  | glose |
| Estado                    | Moneda     | Monto              |     | Opci | ones |           |           | CUP    |       |
|                           | Co         | financiamiento     |     |      |      |           | SURTOTAL  | COF    | 000   |
| En proceso de aprobación  | CUP        | 23244.0            | U   | \$   | ø    | ŧ         | SUBTOTAL. | +\$700 | 244   |
|                           | Financ     | iamiento Principal |     |      |      |           | TOTAL     | \$723  | 244   |
| Aprobado, en ejecución    | CUP        | 700000.0           |     | \$   | 6    | =         |           | USD    |       |
| No aprobado, no asegurado | USD        | 3000.0             |     | \$   |      | ÷         | SUBTOTAL: | +\$3   | 000   |
| Marken (0) is a state     |            |                    | 0-1 |      |      | Cinuinata | TOTAL:    | \$3    | 000   |
|                           |            |                    |     |      |      |           |           |        |       |
|                           |            |                    |     |      |      |           |           |        |       |

Imagen 17. Opción Editar presupuesto

| Presupuestos planificados de la acción [6]                      | à 🗈                                                           |
|-----------------------------------------------------------------|---------------------------------------------------------------|
| Presupuesto planificado para la acción [Superficie agricola ben | eficiada del total de area agricola con factores limitantes.] |
| Tipo presupuesto                                                |                                                               |
| Financiamiento Principal                                        | Cofinanciamiento                                              |
| Fuente del financiamiento                                       | Categoria Estado del presupuesto                              |
| Aprobado por el proyecto AFOLU                                  | inversión ~ Aprobado, en ejecución ~                          |
| Tipo de moneda                                                  | Monto                                                         |
| CUP ~                                                           | \$ 700000.0                                                   |
|                                                                 |                                                               |
| Atras                                                           | Guardar                                                       |

Imagen 18. Editar presupuesto

#### ELIMINAR PRESUPUESTO PLANIFICADO

El usuario puede eliminar un presupuesto planificado de la Acción de Adaptación que seleccionó. Solo debe ir al panel de Opciones del presupuesto y seleccionar dicha opción. Posteriormente le aparecerá la ventana de eliminar presupuesto planificado de la acción, donde se le muestra un menaje de confirmación preguntando si está seguro de eliminar el presupuesto planificado seleccionado, además le aparecerá una nota notificándole que los

presupuestos ejecutados asociados a el presupuesto planificado que desea eliminar también serán eliminados. Luego debe dar clic en Sí para que eliminado el presupuesto planificado. (Ver imágenes 19 y 20).

| ıpuestos planificados     | s de la acci | ón [6]             |   |       |     |           |        |       |            |
|---------------------------|--------------|--------------------|---|-------|-----|-----------|--------|-------|------------|
|                           |              |                    |   |       |     |           |        |       |            |
|                           |              |                    |   |       |     |           |        |       |            |
| Buscar                    |              |                    |   |       |     |           |        | N     | Desglose   |
| Estado                    | Moneda       | Monto              |   | Opcio | nes |           |        | CUE   |            |
|                           | Cof          | ïnanciamiento      |   |       |     |           | SUBTOT | AL:   | +\$700.000 |
| En proceso de aprobación  | CUP          | 23244.0            | U | \$    |     | Ē         | 000101 | Mar I | +\$23,244  |
|                           | Financi      | iamiento Principal |   |       |     |           | TOTAL: |       | \$723,244  |
| Aprobado, en ejecución    | CUP          | 700000.0           |   | \$    | 6   | 1         |        | USE   |            |
| No aprobado, no asegurado | USD          | 3000.0             | U | \$    | 6   | ŧ         | SUBTOT | AL:   | +\$3,000   |
|                           |              |                    |   |       |     | liquionto | TOTAL: |       | \$3,000    |
| Mostrar 10 v registros    |              |                    |   |       |     |           |        |       |            |

Imagen 19. Opción Eliminar presupuesto

| Buscar         |                                                                                                    | Nuevo     |
|----------------|----------------------------------------------------------------------------------------------------|-----------|
| Estado         | nar [Cofinanciamiento - En proceso de aprobación - 23244.0 - CUP] ×                                                                                             | CUP       |
| En proceso de  | Estas sogurals de aliminar esta progunuesta planificado?                                                                                                    | +\$23,244 |
|                | Estas seguraro de eliminar este presupuesto planificado r.<br>Nota: Los presupuestos ejecutados asociados a este presupuesto planificado tambien se eliminarán. | \$23,244  |
|                |                                                                                                    | USD       |
| No aprobado, ı | No. Si                                                                                                    | +\$3,000  |
| Mostrar 10 🗸   |                                                                                                    | \$3,000   |
|                |                                                                                                    |           |

Imagen 20. Eliminar presupuesto

#### EJECUTAR PRESUPUESTO

El usuario puede ejecutar un presupuesto al financiamiento planificado de la Acción de Adaptación que seleccionó. Para esto, solo debe ir al panel de Opciones del presupuesto y seleccionar dicha opción. Posteriormente le aparecerá la ventana de presupuestos planificados de la acción, donde encontrará dos paneles:

- 1. En el primer panel, el usuario debe definir el monto a ejecutar con sus datos correspondientes, que a su vez de descontará del presupuesto planificado seleccionado.
- 2. En el segundo panel, el usuario puede visualizar el listado de los presupuestos ejecutados con las opciones de Editar y Eliminar dichos presupuestos ejecutados.

Luego el usurario debe dar clic en Guardar para que el presupuesto quede registrado como ejecutado. (Ver imágenes 21 y 22).

| Buscar                    |        |                    |   |      |       |   |           | Nuevo      |
|---------------------------|--------|--------------------|---|------|-------|---|-----------|------------|
| Estado                    | Moneda | Monto              |   | Орс  | iones |   |           | IP         |
|                           | Co     | financiamiento     |   |      |       |   | SURTOTAL  | +\$700.000 |
| En proceso de aprobación  | CUP    | 23244.0            | U | \$   | 6     | Ē | SUBTOTAL. | +\$23,244  |
|                           | Financ | iamiento Principal |   |      |       |   | TOTAL:    | \$723,244  |
| Aprobado, en ejecución    | CUP    | 700000.0           |   | \$   |       | 1 | u         | SD         |
| No aprobado, no asegurado | USD    | 3000.0             |   | \$   | 6     |   | SUBTOTAL: | +\$3,000   |
|                           |        |                    |   |      |       |   | TOTAL:    | \$3,000    |
| Mostrar 10 V registros    |        |                    |   | rior |       |   |           |            |
|                           |        |                    |   |      |       |   |           |            |

Imagen 21. Opción Ejecutar presupuesto

| ecutar presupuesto de [Financi                                                   | amiento Principal - 3000.0]                                                                                                    |                      | \$1,<br>Tota          | 250<br>I Ejecutado                                                                                                    | \$1,750<br>Total Restant                                                         |
|----------------------------------------------------------------------------------|----------------------------------------------------------------------------------------------------|----------------------|-----------------------|----------------------------------------------------------------------------------------------------|----------------------------------------------------------------------------------|
| onto                                                                             | % Ejecutado R                                                                                                    | estante Total        |                       |                                                                                                    |                                                                                  |
|                                                                                  | % 0                                                                                                    | 0                    |                       |                                                                                                    |                                                                                  |
| ríodo de ejecución *                                                             |                                                                                                    |                      |                       |                                                                                                    |                                                                                  |
| Inicio                                                                           | Fin                                                                                                    |                      |                       |                                                                                                    |                                                                                  |
| oservación                                                                       |                                                                                                    |                      |                       |                                                                                                    |                                                                                  |
|                                                                                  |                                                                                                    |                      |                       |                                                                                                    |                                                                                  |
|                                                                                  |                                                                                                    |                      |                       |                                                                                                    |                                                                                  |
|                                                                                  |                                                                                                    |                      |                       |                                                                                                    |                                                                                  |
|                                                                                  |                                                                                                    |                      |                       |                                                                                                    |                                                                                  |
|                                                                                  |                                                                                                    |                      |                       |                                                                                                    |                                                                                  |
|                                                                                  | Finalizar Atras Gu                                                                                                    | Jardar               |                       |                                                                                                    |                                                                                  |
|                                                                                  | Finalizar Atras Gu                                                                                                    | Jardar               |                       |                                                                                                    |                                                                                  |
|                                                                                  | Finalizar Atras Gu                                                                                                    | uardar               |                       |                                                                                                    |                                                                                  |
| Presumiestos elecutados de 🗺                                                     | Finalizar Atras Gu                                                                                                    | Jardar               |                       |                                                                                                    |                                                                                  |
| Presupuestos ejecutados de 🛐                                                     | Finalizar Atras Gu                                                                                                    | Jardar               |                       |                                                                                                    |                                                                                  |
| Presupuestos ejecutados de 💽<br>Monto                                            | Finalizar Atras Gu<br>0000.0<br>Período de ejecución ~                                                                                             | wardar<br>%          | Observación           | Opcione                                                                                                    | es                                                                               |
| Presupuestos ejecutados de SS<br>Monto<br>1000.0                                 | Finalizar Atras Gu<br>1000.0<br>Período de ejecución ^                                                                                             | wardar<br>%<br>33.33 | Observación<br>-      | Opcione                                                                                                    | 85                                                                               |
| Presupuestos ejecutados de<br>Monto<br>1000.0<br>250.0                           | Finalizar         Atras         Gu           0000.0         Período de ejecución ^         -           -         09/05/2024 - 10/05/2024         - | %<br>33.33<br>8.33   | Observación<br>-<br>- | Opcion                                                                                                    | 95<br>1                                                                          |
| Presupuestos ejecutados de<br>Monto<br>1000.0<br>250.0<br>Marter 10 e e segutor  | Finalizar         Atras         Gu           0000.0         Período de ejecución ~         -           09/05/2024 - 10/05/2024         -         - | %<br>33.33<br>8.33   | Observación<br>-<br>- | Opcion                                                                                                    | 85<br>10<br>10<br>10<br>10<br>10<br>10<br>10<br>10<br>10<br>10<br>10<br>10<br>10 |
| Presupuestos ejecutados de<br>Monto<br>1000.0<br>250.0<br>Mostrar 10 v registros | Finalizar Atras<br>Período de ejecución ^<br>-<br>09/05/2024 - 10/05/2024                                                                          | %<br>33.33<br>8.33   | Observación<br>-<br>- | Opcione<br>Constant<br>Constant<br>Constan | es<br>Î<br>Î<br>Siguio to                                                        |
| Presupuestos ejecutados de<br>Monto<br>1000.0<br>250.0<br>Mostrar 10 v registros | Finalizar Atras Qu<br>1000.0<br>Período de ejecución ^<br>-<br>09/05/2024 - 10/05/2024                                                             | %<br>33.33<br>8.33   | Observación<br>-<br>- | Opcion<br>Constant<br>Constant<br>Consta   | 95<br>वि<br>चि<br>Siguio to                                                      |

Imagen 22. Ejecutar presupuesto

#### DESGLOCE PRESUPUESTO PLANIFICADO

Al usuario puede visualizar un desglose del presupuesto planificado de la Acción de Adaptación que seleccionó. Solo debe ir al panel de Opciones del presupuesto y seleccionar dicha opción. Posteriormente le aparecerá una ventana con un desglose de los presupuestos planificados y sus ejecuciones. (Ver imágenes 23, 24 y 25).

| upuestos planificados     | de la acci | ón [6]            |              |      |         |           |            | Á          |
|---------------------------|------------|-------------------|--------------|------|---------|-----------|------------|------------|
|                           |            |                   |              |      |         |           |            |            |
| Buscar                    |            |                   |              |      |         |           |            | Nuevo      |
| Estado                    | Moneda     | Monto             |              | Орс  | iones   |           |            | CUP        |
|                           | Cof        | inanciamiento     |              |      |         |           | SURTOTAL - | +\$700.000 |
| En proceso de aprobación  | CUP        | 23244.0           | U            | \$   |         |           | SUBTOTAL.  | +\$23,244  |
|                           | Financi    | amiento Principal |              |      |         |           | TOTAL:     | \$723,244  |
| Aprobado, en ejecución    | CUP        | 700000.0          | N.           | \$   |         | ŧ         |            | USD        |
| No aprobado, no asegurado | USD        | 3000.0            |              | \$   |         | -<br>     | SUBTOTAL:  | +\$3,000   |
|                           |            |                   |              | ٢    |         |           | TOTAL:     | \$3,000    |
| Mostrar 10 V registros    |            |                   | Ante         | rior | 1       | Siguiente |            |            |
|                           |            |                   |              |      |         |           |            |            |
|                           | Finalizar  | Acción (          | Cobeneficios |      | Indicad | ores      | Resultados |            |

Imagen 23. Opción Desglosar presupuesto

| perficie agricola beneficiada | del total de area agricola con factores limitantes. |          |                         |                 | х                      |
|-------------------------------|-----------------------------------------------------|----------|-------------------------|-----------------|------------------------|
| Financiamiento Principal - No | o aprobado, no asegurado - 3000.0 - USD             |          | CUP                     |                 |                        |
| Sin fecha de ejecución        |                                                     |          | \$23244.00              | \$400.00        | \$22844.00             |
| 1000.0 USD                    | 33.33% -                                            | <i>→</i> | Total Planificado       | Total ejecutado | Restante Total         |
|                               |                                                     |          | Porcentaje de ejecución |                 | 1.72 %                 |
| May 9, 2024 al May 10, 2024 [ | 1 dias]                                             |          | <u> </u>                |                 |                        |
| 250.0 USD                     | 8.33% -                                             | ÷        |                         |                 | Restante     Ejecutado |
|                               |                                                     |          |                         |                 |                        |
| Fotal: [1250.00 -> 41.67%]    |                                                     |          |                         | Total           |                        |
|                               |                                                     |          |                         | 23244           |                        |
| Cofinanciamiento - En proce   | so de aprobación - 23244.0 - CUP                    |          |                         |                 |                        |
|                               |                                                     |          |                         |                 |                        |
| 150.0 CUP                     | 0.65%                                               | <i>→</i> |                         | 98.3%           |                        |
|                               |                                                     |          |                         |                 |                        |

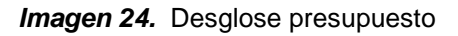

| 150.0 CUP 0.65%        | -   | <b>→</b>    |                                | 98.3%                        |                             |
|------------------------|-----|-------------|--------------------------------|------------------------------|-----------------------------|
|                        |     |             | USD                            |                              |                             |
| 250.0 CUP <b>1.08%</b> | ] - | <b>&gt;</b> | \$3000.00<br>Total Planificado | \$1250.00<br>Total ejecutado | \$1750.00<br>Restante Total |
|                        |     |             | Porcentaje de ejecución        |                              | 41.67 %                     |
| 400.00 -> 1.72%]       |     |             |                                |                              | Restante                    |
|                        |     |             |                                |                              | Ejecutado                   |
|                        |     |             | 41.7%                          |                              |                             |

Imagen 25. Desglose presupuesto

### INDICADORES DE LA ACCIÓN

El usuario puede consultar el registro de los indicadores de la Acción de Adaptación que seleccionó. Solo debe ir al panel de Opciones y seleccionar dicha opción. Posteriormente le aparecerá la ventana de Indicadores de la Acción, donde puede encontrar todos los

indicadores asociados a la Acción de Adaptación seleccionada. Mediante este registro de indicadores puede consultar datos como: el Nombre del Indicador, el Tipo de Indicador, y las Variables asociadas a este. Además, el usuario podrá exportar toda esta información a documentos PDF, Excel, CSV, y también puede realizar búsquedas entre los indicadores de la Acción de Adaptación mediante un filtro. (Ver imágenes 26 y 27).

| Ac<br>Ada | ciones de adaptacion<br>otación - Cambio Climático                    |          |                         |                    |
|-----------|-----------------------------------------------------------------------|----------|-------------------------|--------------------|
| ſ         | Buscar                                                                |          | Estado de la acción 🛛 🗸 | + Nuevo 🏦 Exportar |
|           | Acción                                                                | Sector   | Estado                  | Opciones           |
|           | Prueba de accion de adaptacion para el sector agricola                | Agrícola | Finalizada              |                    |
|           | Accion de adaptacion apra el sector ganadero para el cambio climatico | Ganadero | No iniciada             |                    |

Imagen 26. Opción Indicadores de la Acción

| licadores de la acción [6] | l               |                |              |            |                      |
|----------------------------|-----------------|----------------|--------------|------------|----------------------|
| Buscar                     |                 |                |              |            | + Nuevo 🏦 Exportar   |
| Nombre 🔿                   | π               | po indicador   |              | Variables  | Opciones             |
| Indicador 1                | Pr              | roceso         |              | p, f, 9    | 1 🕑 🗄                |
| Mostrar 10 v registros     |                 |                |              |            | Anterior 1 Siguiente |
|                            |                 |                |              |            |                      |
|                            | Finalizar Accid | on Presupuesto | Cobeneficios | Resultados |                      |

Imagen 27. Indicadores de la Acción

#### NUEVO INDICADOR

El usuario puede añadir un nuevo indicador a la Acción de Adaptación que seleccionó. Solo debe dar clic en el botón +Nuevo. Posteriormente le aparecerá la ventana Indicador de la Acción, donde puede llenar los datos necesarios para registrar el nuevo indicador. Del indicador se guardan los datos: Tipo de Indicador, Resultado o Impacto, Nombre, Descripción del Indicador, Fuente, Fórmula o método de cálculo, Unidad medida, Frecuencia de la medición, Enfoque IPCC y Objetivos de Desarrollo Sostenible relacionados. Además, el usuario tendrá que introducir la información referente a las Variables relacionadas al nuevo Indicador: nombre de la variable, y la variable.

Nota: En la fórmula se define una expresión, como, por ejemplo: (A+B) /C y posteriormente se crea cada una de las variables utilizadas en la fórmula.

Las variables se componen por un nombre y una variable, donde a medida que el usuario va dando clic en el botón Agregar se mostrará otro formulario para agregar más variables.

En el caso de las Variables asociada al nuevo indicador, el usuario tiene la posibilidad de eliminar una variable determinada si así lo desea, solo debe dar clic en el botón Eliminar, y así eliminará la variable seleccionada. También puede agregar más variables al indicador dando clic en el botón Agregar.

Luego el usurario debe dar clic en Guardar para que el indicador quede registrado.

(Ver imágenes 28 y 29).

| Acciones de adaptacion<br>Adaptación - Cambio Climático |                                       |          |                         | 2                  |
|---------------------------------------------------------|---------------------------------------|----------|-------------------------|--------------------|
| Buscar                                                  |                                       |          | Estado de la acción 🗸 🗸 | + Nuevo 🏦 Exportar |
| Acción                                                  |                                       | Sector   | Estado                  | Opciones           |
| Prueba de accion de adaptacion                          | para el sector agricola               | Agrícola | Finalizada              |                    |
| Accion de adaptacion apra el sec                        | tor ganadero para el cambio climatico | Ganadero | No iniciada             |                    |

Imagen 28. Botón Nuevo Indicador

|            | Resultado o Impacto  |                           |                                      |
|------------|----------------------|---------------------------|--------------------------------------|
|            | Resultado o Impacto  |                           |                                      |
|            | Fuente del indicador |                           |                                      |
|            | Fuente del indicador |                           |                                      |
|            | Fuente del indicador |                           |                                      |
|            |                      |                           |                                      |
|            |                      |                           |                                      |
| ĥ          |                      |                           |                                      |
| dad medida |                      | Frecuencia de la medicion |                                      |
|            | ~                    |                           | ~                                    |
|            |                      |                           |                                      |
|            |                      |                           |                                      |
|            |                      |                           |                                      |
|            |                      |                           | ~                                    |
|            |                      |                           |                                      |
|            |                      |                           |                                      |
| Variable   |                      |                           |                                      |
| Variable   |                      |                           | 🔒 Eliminar                           |
|            | dad medida           | dad medida                | dad medida Frecuencia de la medicion |

Imagen 29. Nuevo Indicador

#### EDITAR INDICADOR

El usuario puede editar el indicador que desee de la Acción de Adaptación que seleccionó. Solo debe ir al panel de Opciones y seleccionar dicha opción. Posteriormente le aparecerá la ventana Indicador de la Acción, donde puede llenar los datos necesarios para registrar el nuevo indicador. (Ver imágenes 29 y 30).

| dicadores de la acción [( | 5]                             |                        | A 2                  |
|---------------------------|--------------------------------|------------------------|----------------------|
| Buscar                    |                                |                        | + Nuevo ↑ Exportar   |
| Nombre $\land$            | Tipo indicador                 | Variables              | Opciones             |
| Indicador 1               | Proceso                        | p, f, 9                | a 🔹                  |
| Mostrar 10 v registros    |                                |                        | Anterior 1 Siguiente |
|                           | Finalizar Acción Presupuesto C | obeneficios Resultados |                      |

Imagen 29. Opción Editar Indicador

| Nuevo indicador                                                            |               |                                                                         |                           |   |
|----------------------------------------------------------------------------|---------------|-------------------------------------------------------------------------|---------------------------|---|
| Tipo de indicador                                                          |               |                                                                         |                           |   |
| Proceso                                                                    |               | Resultado o Impacto                                                     |                           |   |
| Nombre                                                                     |               |                                                                         |                           |   |
| Indicador 1                                                                |               |                                                                         |                           |   |
| Descripcion del indicador                                                  |               | Fuente del indicador                                                    |                           |   |
| asd                                                                        |               | Afolu                                                                   |                           |   |
|                                                                            |               | 6                                                                       |                           |   |
| Fórmula o Método de calculo                                                | Unidad medida |                                                                         | Frecuencia de la medicion |   |
| × Objetivo 1 × Objetivo 2                                                  |               |                                                                         |                           | ~ |
|                                                                            |               | Variable                                                                |                           |   |
| Nombre                                                                     |               |                                                                         |                           |   |
| Prueba                                                                     |               | р                                                                       |                           |   |
| Prueba<br>Nombre                                                           |               | p<br>Variable                                                           |                           |   |
| Nombre<br>Prueba<br>Nombre<br>Fertilizantes                                |               | p<br>Variable<br>f                                                      |                           |   |
| Nombre<br>Prueba<br>Nombre<br>Fertilizantes<br>Nombre                      |               | P<br>Variable<br>f<br>Variable                                          |                           |   |
| Nombre Prueba Nombre Fertilizantes Nombre xfds                             |               | P<br>Variable<br>f<br>Variable<br>9                                     |                           |   |
| Nombre Prueba Nombre Fertilizantes Nombre xfds Nombre                      |               | P<br>Variable<br>f<br>Variable<br>9<br>Variable                         |                           |   |
| Nombre Prueba Nombre Fertilizantes Nombre xfds Nombre                      |               | P<br>Variable<br>f<br>Variable<br>9<br>Variable                         |                           |   |
| Nombre Prueba Nombre Fertilizantes Nombre xfds Nombre Nombre Nombre        |               | P<br>Variable<br>f<br>Variable<br>9<br>Variable<br>Variable             |                           |   |
| Nombre Prueba Nombre Fertilizantes Nombre xfds Nombre Nombre Nombre Nombre |               | P<br>Variable<br>f<br>Variable<br>9<br>Variable<br>Variable<br>Variable |                           |   |
| Nombre Prueba Nombre Fertilizantes Nombre xfds Nombre Nombre Nombre Nombre |               | P<br>Variable<br>f<br>Variable<br>9<br>Variable<br>Variable<br>Variable |                           |   |

Imagen 30. Editar Indicador

#### MEDIR / EVALUAR INDICADOR

El usuario puede medir o evaluar el comportamiento del indicador de la Acción de Adaptación que seleccionó. Solo debe ir al panel de Opciones y seleccionar dicha opción. Posteriormente

le aparecerá la ventana Resultados del Indicador donde puede visualizar un listado de resultados de las mediciones del indicador. En esta ventana también, el usurario puede añadir un nuevo resultado asociado al indicador, dando clic en el botón Nuevo. (Ver imágenes 31, 32 y 32).

| Tipo indicador         |                                  | + Nuevo î Exportar                                                                                                    |
|------------------------|----------------------------------|----------------------------------------------------------------------------------------------------|
| Tino indicador         |                                  | 0                                                                                                    |
| npo indicador          | Variables                        | Opciones                                                                                                    |
| Proceso                | p, f, 9                          | Image: Second second second |
|                        |                                  | Anterior 1 Siguiente                                                                                                    |
| zar Acción Presupuesto | Cobeneficios Resultados          |                                                                                                    |
|                        | Proceso<br>ar Acción Presupuesto | Proceso p, f, 9<br>ar Acción Presupuesto Cobeneficios Resultados                                                                                                    |

Imagen 31. Opción Visualizar Indicador

| sultado                                       | s del indicador ['                       | 11]                                                 |                       |                                         |                             |
|-----------------------------------------------|------------------------------------------|-----------------------------------------------------|-----------------------|-----------------------------------------|-----------------------------|
| Buscar                                        |                                          |                                                     |                       | + Nuevo                                 | 1 Exportar                  |
| Fuente                                        | Fecha 🔿                                  | Variables                                           | Valor                 | Observación                             | Opciones                    |
| mcna                                          | April 11, 2024                           | Prueba = 4.0 , Fertilizantes = 500.0                | 126.50                | -                                       | 1                           |
| de                                            | April 18, 2024                           | Prueba = 2.0 , Fertilizantes = 90.0                 | 48.00                 | -                                       | 1                           |
| с                                             | April 2, 2024                            | Prueba = 24.0 , Fertilizantes = 56.0                | 2.58                  | -                                       | 1                           |
| frf                                           | April 30, 2024                           | Prueba = 6.0 , Fertilizantes = 34.0                 | 6.67                  | -                                       | 1                           |
| frvg                                          | Jan. 1, 2024                             | Prueba = 5.0 , Fertilizantes = 432.0                | 87.60                 | -                                       | 1                           |
| 33                                            | Jan. 27, 2024                            | Prueba = 3.0 , Fertilizantes = 800.0                | 268.67                | -                                       | 1                           |
| fg                                            | May 1, 2024                              | Prueba = 40.0 , Fertilizantes = 65.0                | 1.78                  | -                                       | 1                           |
| Proeus                                        | May 11, 2024                             | Prueba = 40.0 , Fertilizantes = 4.0 , xfds = 18.0   | 0.25                  | -                                       | 1                           |
| por                                           | May 23, 2024                             | Prueba = 90.0 , Fertilizantes = 39.0 , xfds = 1.0   | 0.50                  | -                                       | 1                           |
| Aostrar 10                                    | ✓ registros                              | Finalizar Atras                                     |                       | Anterior                                | 1 Siguiente                 |
| <b>0.50</b>                                   | <b>^ 0.25%</b><br>tado                   | Comportamiento de los resultados de India           | cador 1               | 6                                       | )⊖ <b>९.</b> ª ♠≡           |
| <b>D.25</b><br>Anterior<br>May 11, 2024       | 0.25<br>Variación<br>- May 23, 2024      | 280.00<br>210.00<br>140.00                          |                       |                                         |                             |
| 0.50<br>Último resul<br>87.60<br>Primer resul | •-99.43%<br>tado<br>0 -87.1<br>Variación | 0.00<br>01-01-2024 02-04-2024 18-04-2024 11-04-2024 | 27-01-2024 30-04-2024 | <b>1.76</b> 0.26<br>01-05-2024 11-05-20 | <b>0.5</b><br>24 23-05-2024 |
| Jan. 1, 2024                                  | - May 23, 2024                           |                                                     |                       |                                         |                             |

Imagen 32. Visualizar Comportamiento Indicador

| esultado de [Indicado       | or 1]            |               |         |       | À. |
|-----------------------------|------------------|---------------|---------|-------|----|
|                             |                  |               |         |       |    |
|                             |                  |               |         |       |    |
| Medir variable del indic    | ador Indicador 1 |               |         |       |    |
| Prueba                      |                  | Fertilizantes |         | xfds  |    |
| Valor                       |                  | Valor         |         | Valor |    |
| Fuente del dato             |                  |               |         |       |    |
|                             |                  |               |         |       |    |
|                             |                  |               |         |       |    |
| Techa                       |                  |               |         |       |    |
| Fecha                       |                  |               |         |       |    |
| Observaciones o comentarios |                  |               |         |       |    |
|                             |                  |               |         |       |    |
|                             |                  |               |         |       |    |
|                             |                  |               |         |       |    |
|                             |                  | Cancelar      | Guardar |       |    |

Imagen 33. Medir / Evaluar Indicador

#### EXPORTAR INFORMACIÓN

El usuario puede exportar toda la información referente a: la Acción de Adaptación que desee, el estado de mediciones del indicador de la Acción de Adaptación que seleccionó, así como también los Indicadores, Presupuestos asignados y Cobeneficios de la Acción de Adaptación que seleccionó. Solo debe dar clic en el botón Exportar y se despliegan las opciones de exportar a archivos de tipo: Excel, CSV y PDF. (Ver imágenes 34 y 35).

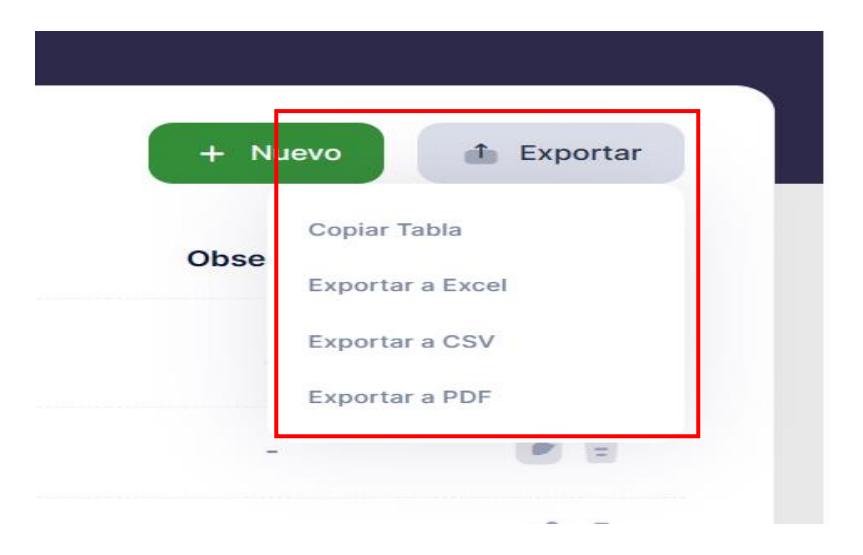

Imagen 34. Exportar listado de mediciones

| Fuente | Fecha             |                                                     | Variables | Valor  | Observación |
|--------|-------------------|-----------------------------------------------------|-----------|--------|-------------|
| mcna   | April 11,<br>2024 | Prueba = 4.0<br>Fertilizantes = 500.0               | ,         | 126.50 | -           |
| de     | April 18,<br>2024 | Prueba = 2.0<br>Fertilizantes = 90.0                | ,         | 48.00  | -           |
| с      | April 2,<br>2024  | Prueba = 24.0<br>Fertilizantes = 56.0               | ,         | 2.58   | -           |
| frf    | April 30,<br>2024 | Prueba = 6.0<br>Fertilizantes = 34.0                | ,         | 6.67   | -           |
| frvg   | Jan. 1,<br>2024   | Prueba = 5.0<br>Fertilizantes = 432.0               | ,         | 87.60  | •           |
| 33     | Jan. 27,<br>2024  | Prueba = 3.0<br>Fertilizantes = 800.0               | ,         | 268.67 |             |
| fg     | May 1,<br>2024    | Prueba = 40.0<br>Fertilizantes = 65.0               | ,         | 1.78   | •           |
| Proeus | May 11,<br>2024   | Prueba = 40.0<br>Fertilizantes = 4.0<br>xfds = 18.0 | · ·       | 0.25   | -           |
| por    | May 23,<br>2024   | Prueba = 90.0<br>Fertilizantes = 39.0<br>xfds = 1.0 | · .       | 0.50   | -           |

#### Reporte de resultados del indicador.

Imagen 35. PDF Listado Mediciones Indicador

### COBENEFICIOS LISTAR COBENEFICIOS

El usuario puede consultar el registro de los Cobeneficios de la Acción de Adaptación que seleccionó. Solo debe ir al botón Cobeneficios y seleccionar dicha opción. Posteriormente le aparecerá la ventana Cobeneficios de la acción donde el usuario puede visualizar el listado de Cobeneficios asociados a dicha acción y consultar información referente a este como: el Nombre del Cobeneficio, y la Descripción y el Cumplimiento del mismo. Además, el usuario puede exportar toda esta información a documentos PDF, Excel y CSV, dando clic en el botón Exportar, así como también puede realizar búsquedas entre los Cobeneficios de la Acción de Adaptación mediante un filtro. (Ver imágenes 36 y 37).

| dicadores de la acción [ | 6]                              |                        | A (                  |
|--------------------------|---------------------------------|------------------------|----------------------|
| Buscar                   |                                 |                        | + Nuevo 🏦 Exportar   |
| Nombre <pre>^</pre>      | Tipo indicador                  | Variables              | Opciones             |
| Indicador 1              | Proceso                         | p, f, 9                | 1                    |
| Mostrar 10 v registros   |                                 |                        | Anterior 1 Siguiente |
|                          | Finalizar Acción Presupuesto Co | obeneficios Resultados |                      |

Imagen 36. Opción Cobeneficios

| beneficios de la acc   | ión                           |                        | Å                    |
|------------------------|-------------------------------|------------------------|----------------------|
| Buscar                 |                               | + N                    | uevo 🏦 Exportar      |
| Nombre                 | Descripción <                 | Cumplimiento           | Opciones             |
| Cobeneficio 2          | Descripcion del cobeneficio 2 | *                      | 1                    |
| Mostrar 10 v registros |                               |                        | Anterior 1 Siguiente |
|                        | Finalizar Acción Presupuesto  | Indicadores Resultados |                      |

Imagen 37. Listado Cobeneficios

#### NUEVO COBENEFICIO

El usuario puede agregar un nuevo Cobeneficios de la Acción de Adaptación que seleccionó. Solo debe ir al botón +Nuevo y seleccionar dicha opción. Posteriormente le aparecerá la ventana Nuevo Cobeneficio de la acción donde el usuario debe llenar los datos del nuevo Cobeneficio en el formulario, los cuales son: el Nombre del Cobeneficio, la Descripción y el Cumplimiento del mismo. Luego el da clic en el botón Guardar para que el Cobeneficio quede registrado. (Ver imágenes 38 y 39).

| obeneficios de la acci | ón                            |                        | Â.                   |
|------------------------|-------------------------------|------------------------|----------------------|
| Buscar                 |                               | +                      | Nuevo                |
| Nombre                 | Descripción 🗠                 | Cumplimiento           | Opciones             |
| Cobeneficio 2          | Descripcion del cobeneficio 2 | *                      |                      |
| Mostrar 10 v registros |                               |                        | Anterior 1 Siguiente |
|                        | Finalizar Acción Presupuesto  | Indicadores Resultados |                      |

Imagen 38. Botón Nuevo Cobeneficio

| vo cobeneficio de la acción            |                                                                       |  |
|----------------------------------------|-----------------------------------------------------------------------|--|
|                                        |                                                                       |  |
| luevo cobeneficio para Superficie agri | icola beneficiada del total de area agricola con factores limitantes. |  |
| escripción                             |                                                                       |  |
|                                        |                                                                       |  |
| Cumplimiento                           |                                                                       |  |

Imagen 39. Nuevo Cobeneficio

#### EDITAR COBENEFICIO

El usuario puede editar el Cobeneficio que desee de la Acción de Adaptación que seleccionó. Solo debe ir al panel de Opciones y seleccionar dicha opción. Posteriormente le aparecerá la ventana Editar Cobeneficio de la acción donde el usuario puede modificar los datos del Cobeneficio. Luego el da clic en el botón Guardar para que los cambios del Cobeneficio queden guardados. (Ver imágenes 40 y 41).

| beneficios de la acc   | ión                             |                       | À                    |
|------------------------|---------------------------------|-----------------------|----------------------|
| Buscar                 |                                 | + Nut                 | evo 🏦 Exportar       |
| Nombre                 | Descripción \land               | Cumplimiento          | Opciones             |
| Cobeneficio 2          | Descripcion del cobeneficio 2   | *                     | <b>e</b>             |
| Mostrar 10 🗸 registros | Finalizar Acción Presupuesto II | ndicadores Resultados | Anterior 1 Siguiente |

Imagen 40. Opción Editar Cobeneficio

| Nuevo cobeneficio para Superficie agricola beneficiada del total de area agricola con factores limitantes. |          |         |  |  |  |  |
|----------------------------------------------------------------------------------------------------|----------|---------|--|--|--|--|
| Nombre                                                                                                    |          |         |  |  |  |  |
| Cobeneficio 2                                                                                              |          |         |  |  |  |  |
| Descripción                                                                                                |          |         |  |  |  |  |
| Descripcion del cobeneficio 2                                                                              |          |         |  |  |  |  |
|                                                                                                    |          |         |  |  |  |  |
|                                                                                                    |          |         |  |  |  |  |
|                                                                                                    |          |         |  |  |  |  |
|                                                                                                    |          |         |  |  |  |  |
|                                                                                                    | Cancelar | Guardar |  |  |  |  |

Imagen 41. Editar Cobeneficio

#### ELIMINAR COBENEFICIO

El usuario puede eliminar el Cobeneficio que desee de la Acción de Adaptación que seleccionó. Solo debe ir al panel de Opciones y seleccionar dicha opción. Posteriormente le aparecerá la ventana Eliminar Cobeneficio de la acción, donde se le muestra un menaje de confirmación preguntando si está seguro de eliminar el Cobeneficio seleccionado, Luego debe dar clic en Sí para que eliminado dicho Cobeneficio. (Ver imágenes 42 y 43).

| beneficios de la accio | ón                               |              | 4              |
|------------------------|----------------------------------|--------------|----------------|
| Buscar                 |                                  | + Nuevo      | 1 Exportar     |
| Nombre                 | Descripción <                    | Cumplimiento | Opciones       |
| Cobeneficio 2          | Descripcion del cobeneficio 2    | *            |                |
| Mostrar 10 v registros | Finalizar Acción Presunuesto Ind | Anteri       | or 1 Siguiente |

Imagen 42. Opción Eliminar Cobeneficio

| Buscar         |                                                                                                    | + Nuevo  | 🏦 Exportar |
|----------------|----------------------------------------------------------------------------------------------------|----------|------------|
| Nombre         | Eliminar cobeneficio de [Superficie agricola beneficiada del total de area agricola<br>con factores limitantes.] | ıto      | Opciones   |
| Cobeneficio 2  | Estas segura/o de eliminar este cobeneficio?.                                                                    |          | 18 E       |
| Mostrar 10 🗸 i | No Si                                                                                                    | Anterior | Siguiente  |
|                |                                                                                                    |          |            |

Imagen 43. Eliminar Cobeneficio

### RESULTADOS DE LA ACCIÓN DE ADAPTACIÓN LISTADO DE RESULTADOS

El usuario puede consultar los Resultados de la Acción de Adaptación que seleccionó. Solo debe ir al panel de Opciones y seleccionar dicha opción. Posteriormente le aparecerá la ventana Listado de Resultados de Adaptación, donde el usuario puede visualizar los Resultados de Adaptación asociados a dicha acción y consultar información referente a este como: la descripción del Resultado y la fecha en que se guardó el mismo. Además, el usuario puede exportar toda esta información a documentos PDF, Excel y CSV, dando clic en el botón Exportar, así como también puede realizar búsquedas entre los Resultados de la Acción de Adaptación mediante un filtro. (Ver imágenes 44 y 45).

| ciones de adaptacion<br>tación - Cambio Climático                     |          |                         | 6                  |
|-----------------------------------------------------------------------|----------|-------------------------|--------------------|
| Buscar                                                                |          | Estado de la acción 🛛 🗸 | + Nuevo 🏦 Exportar |
| Acción                                                                | Sector   | Estado                  | Opciones           |
| Prueba de accion de adaptacion para el sector agricola                | Agrícola | Finalizada              | I 🖉 🕯 🕯 🖥 🖥 🔂      |
| Accion de adaptacion apra el sector ganadero para el cambio climatico | Ganadero | No iniciada             | <b>₩</b> 10000000  |

Imagen 44. Opción Visualizar Resultados de la Acción de Adaptación

| Listado de resultados de ad | aptacion         |             |             |              |             | 4             |
|-----------------------------|------------------|-------------|-------------|--------------|-------------|---------------|
| ·                           |                  |             |             |              |             |               |
| Buscar                      | ]                |             |             |              | + Nuevo     | 1 Exportar    |
| Resultado                   |                  |             |             |              | Fecha \land | Opciones      |
| Prueba                      |                  |             |             |              | May 1, 2024 | 1             |
| Mostrar 10 v registros      |                  |             |             |              | Anterio     | r 1 Siguiente |
|                             | Finalizar Acción | Presupuesto | Indicadores | Cobeneficios |             |               |
|                             |                  |             |             |              |             |               |

Imagen 45. Listado de Resultados de Adaptación

#### NUEVO RESULTADO

El usuario puede agregar un Nuevo Resultado a la Acción de Adaptación que seleccionó. Solo debe dar clic en el botón +Nuevo. Posteriormente le aparecerá la ventana Nuevo Resultado de la Acción, donde el usuario debe llenar los datos del nuevo Resultado que desea agregar, en este caso solo debe introducir la Descripción del resultado de la acción. Luego da clic en el botón Guardar para que el Resultado quede registrado, registrándose además la fecha en que he sido guardado. (Ver imágenes 46 y 47).

| ciones de adaptacion<br>tación - Cambio Climático                     |          |                         |                      |
|-----------------------------------------------------------------------|----------|-------------------------|----------------------|
| Buscar                                                                |          | Estado de la acción 🛛 🗸 | + Nuevo 🏦 Exportar   |
| Acción                                                                | Sector   | Estado                  | Opciones             |
| Prueba de accion de adaptacion para el sector agricola                | Agrícola | Finalizada              | - <b>(</b> = 6 a = 7 |
| Accion de adaptacion apra el sector ganadero para el cambio climatico | Ganadero | No iniciada             |                      |

Imagen 46. Botón Nuevo Resultado de Adaptación

| N | luevo resultado de la acción                                                                             | 4 |
|---|----------------------------------------------------------------------------------------------------|---|
|   |                                                                                                    |   |
| ľ | Nuevo resultado para Superficie agricola beneficiada del total de area agricola con factores limitantes. |   |
| 1 | Descripcion del resultado de la acción                                                                   |   |
|   |                                                                                                    |   |
|   |                                                                                                    |   |
|   |                                                                                                    |   |
| l | Cancelar Guardar                                                                                         |   |

Imagen 47. Nuevo Resultado de Adaptación

#### DETALLES DE LA ACCIÓN

El usuario puede consultar todos los Detalles de la Acción de Adaptación que seleccionó. Solo debe ir al panel de Opciones y seleccionar dicha opción. Posteriormente le aparecerá la ventana de Detalles de la Acción, donde el usuario puede visualizar los Detalles de Adaptación seleccionada.

La ventana de Detalles de la acción está conformada por cuatro paneles:

- 1. En un primer panel aparecen los Datos del Registrador que son los mismos datos del perfil de usuario configurados al iniciar sesión en el módulo.
- 2. En el segundo panel aparecen los Detalles de la Acción que no son más que los datos que se guardaron al ser creada la acción.
- 3. En el tercer panel aparecen los Documentos que fueron adjuntados en la acción una vez que fue creada.
- 4. En el cuarto panel aparecen los Resultados de la Acción. Además, el usuario puede editar el resultado dando clic en el botón Editar Resultado que aparece en este panel.

Nota: En esta página de Detalles de la Acción, el usuario también puede navegar tanto por la Acción que está consultando, como por su Financiamiento, Indicadores y Cofinanciamiento a través del Panel de Navegación que aparece en la esquina superior izquierda.

El usuario también puede exportar toda esta información a documentos PDF dando clic en el botón PDF, así como también puede editar la acción que está revisando dando clic en el botón Editar Acción. (Ver imágenes 48, 49, 50 y 51).

| c <b>iones de adaptacion</b><br>tación - Cambio Climático             |          |                         | E                  |
|-----------------------------------------------------------------------|----------|-------------------------|--------------------|
| Buscar                                                                |          | Estado de la acción 🛛 🗸 | + Nuevo 🏦 Exportar |
| Acción                                                                | Sector   | Estado                  | Opciones           |
| Prueba de accion de adaptacion para el sector agricola                | Agrícola | Finalizada              |                    |
| Accion de adaptacion apra el sector ganadero para el cambio climatico | Ganadero | No iniciada             | Ţġŧsa∎₽            |

Imagen 48. Opción Detalles de la Acción de Adaptación

| cción Financiamiento Indica                                       | adores Cobeneficios        |                | Panel de Nave          | egación                | Volver 🕇 PDF | Editar acción |
|-------------------------------------------------------------------|----------------------------|----------------|------------------------|------------------------|--------------|---------------|
|                                                                   |                            | <u> </u>       | , uner de ritare       | quelen                 | L            |               |
|                                                                   |                            | DATOS DE       | EL REGISTRADOR         |                        |              |               |
|                                                                   | NOMBRE                     |                | APELLIDOS              |                        |              |               |
|                                                                   | RODOLFO                    |                | GARCIA MAESO           |                        |              |               |
|                                                                   | CARGO                      |                | EDAD                   | SEXO                   |              |               |
|                                                                   | ESPECIALISTA GENERAL       |                | 30                     | м                      |              |               |
| ENTIDAD                                                           |                            |                | TELÉFONO               | CORREO                 |              |               |
| MINISTERIO DE LA AGRICULTURA                                      |                            |                | +5352487824            | RODOLF0@CO             | DE43W.NET    |               |
|                                                                   |                            | DETALLE        | S DE LA ACCIÓN         |                        |              |               |
| NOMBRE DE LA ACCIÓN                                               |                            |                |                        |                        |              |               |
| SUPERFICIE AGRICOLA BENEFICIADA DEL                               | TOTAL DE AREA AGRICOLA COM | N FACTORES LIM | ITANTES.               |                        |              |               |
| TIPO DE ACCIÓN                                                    |                            |                | ESTADO                 |                        |              |               |
| PROYECTO                                                          |                            |                | FINALIZADA             |                        |              |               |
| FECHA INICIO                                                      |                            |                | FECHA FINALIZACIÓN     |                        |              |               |
| 01/01/2024                                                        |                            |                | 01/01/2024             |                        |              |               |
| DBJETIVO                                                          |                            |                |                        |                        |              |               |
| DBJETIVO 1                                                        |                            |                |                        |                        |              |               |
| META                                                              |                            |                |                        |                        |              |               |
| META CLIMATICA                                                    |                            |                |                        |                        |              |               |
| DESCRIPCIÓN                                                       |                            |                |                        |                        |              |               |
| DESCRIPCION DE LA ACCION                                          |                            |                |                        |                        |              |               |
|                                                                   |                            |                |                        |                        |              |               |
| SECTOR                                                            | ESCENARIO                  |                | ALCANCE                | ESCALA                 |              |               |
| SUELO                                                             | ESCENARIO 1                |                | REGIONAL               | -                      |              |               |
| LUGAR DE INTERVENCIÓN                                             |                            |                | ENTIDAD RESPONSABLE    | E                      |              |               |
| 2                                                                 |                            |                | MINISTERIO DE LA AGRIO | CULTURA                |              |               |
| PROGRAMA DE APOYO                                                 |                            |                | PROGRAMA PRODUCTIV     | /0                     |              |               |
| NACIONAL DE DIVERSIDAD BIOLÓGICA                                  |                            |                | LUCHA CONTRA LA DES    | ERTIFICACIÓN Y LA SEQU | ÍA           |               |
| OTRAS ENTIDADES                                                   |                            |                |                        |                        |              |               |
| MINISTERIO DE LA AGRICULTURA     INSTITUTO DE INVESTIGACIÓN DE IN |                            |                |                        |                        |              |               |
|                                                                   | BENERIA AGRICOLA INORIO    |                |                        |                        |              |               |
| DOCUMENTOS                                                        |                            |                |                        |                        |              |               |
| NO HAY DOCUMENTOS ASOCIADOS A ES                                  | STA ACCIÓN.                |                |                        |                        |              |               |
|                                                                   |                            | RES            | SULTADOS               |                        |              |               |
| 1.                                                                |                            |                |                        |                        | EDIT         | AR RESULTADO  |
|                                                                   |                            |                |                        |                        |              |               |

Imagen 49. Detalles de la Acción de Adaptación

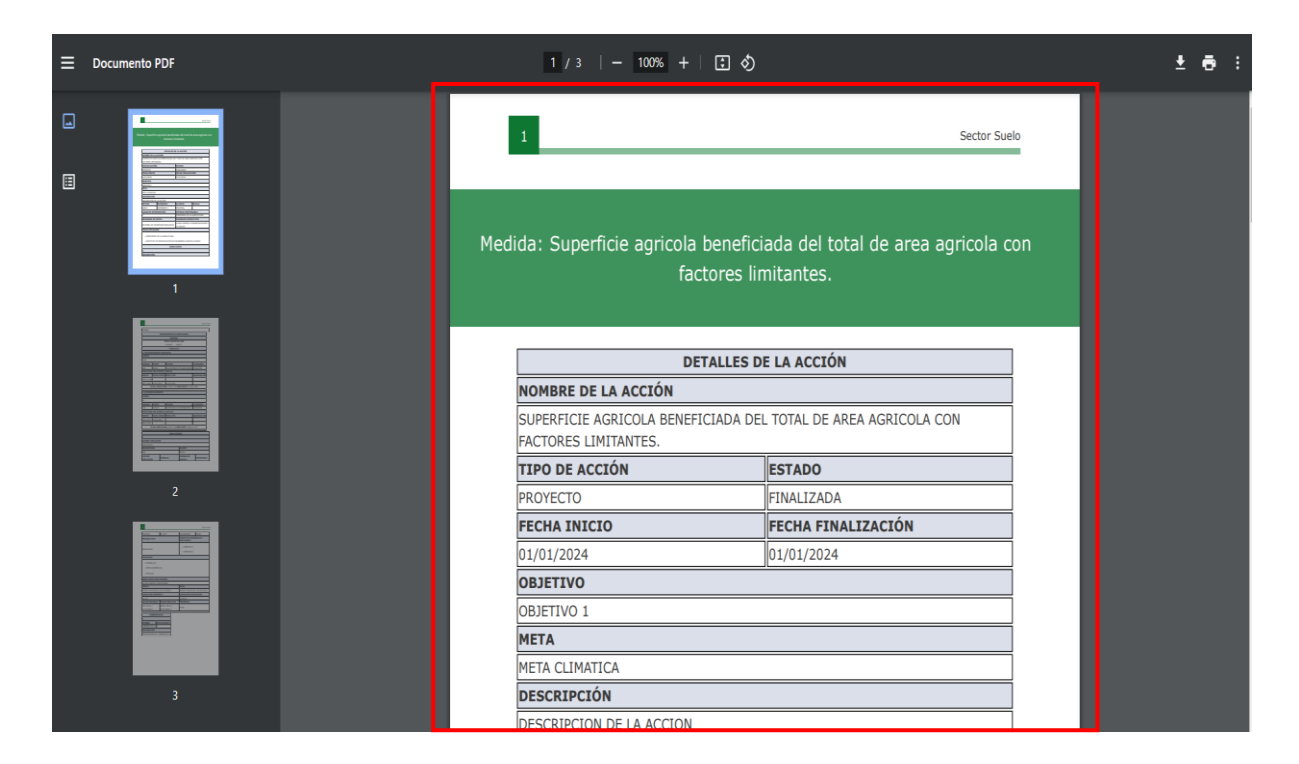

Imagen 50. PDF Acción

| ≡ | Documento PDF | <br>2 / 3  | - 100% +      | ·   : \$                                    |             | Ŧ |  |
|---|---------------|------------|---------------|---------------------------------------------|-------------|---|--|
|   |               | PRUEBA     |               |                                             |             |   |  |
|   |               |            | PRES          | JPUESTOS PLANIFICADOS                       |             |   |  |
| ≣ |               |            |               | GENERAL                                     |             |   |  |
|   |               |            | T             | OTAL CUPTOTAL USD                           |             |   |  |
|   |               |            |               | 23244.0 3000.0                              |             |   |  |
|   |               |            |               | DESGLOSE                                    |             |   |  |
|   |               | 1. FINANC  | IAMIENTO PRI  | NCIPAL                                      |             |   |  |
|   |               | FUENTE     |               |                                             |             |   |  |
|   |               | KHDF       | 1             | 1                                           |             |   |  |
|   |               | MONEDA     | MONTO         | ESTADO                                      | CATEGORÍA   |   |  |
|   |               | USD        | 3000.0        | NO APROBADO, NO ASEGURADO                   | DONACIÓN    |   |  |
|   |               | EJECUTAD   | O DEL MONTO [ | 3000.0]                                     |             |   |  |
|   |               | MONTO      | FECHA INICIO  | FECHA FIN                                   | OBSERVACION |   |  |
|   | 2             | 1000.0 USD | -             | -                                           | -           |   |  |
|   |               | 250.0 USD  | 09-05-2024    | 10-05-2024                                  | -           |   |  |
|   |               | Т          | OTAL EJECUTAL | <b>DO:</b> 1250.0 USD <b>RESTANTE:</b> 1750 | I.0 USD     |   |  |
|   |               | 2. COFINA  | NCIAMIENTO    |                                             |             |   |  |
|   |               | FUENTE     |               |                                             |             |   |  |
|   |               | SD         |               |                                             |             |   |  |
|   |               | MONEDA     | MONTO         | ESTADO                                      | CATEGORÍA   |   |  |
|   |               | CUP        | 23244.0       | EN PROCESO DE APROBACIÓN                    | INVERSIÓN   |   |  |
|   |               | EJECUTAD   | O DEL MONTO I | 23244.01                                    |             |   |  |

Imagen 51. PDF Acción

#### DETALLES DEL PRESUPUESTO

El usuario puede consultar todos los Detalles del Presupuesto de la Acción de Adaptación que seleccionó. Solo debe ir al Panel de Navegación anteriormente mencionado y dar clic en la pestaña de Financiamiento. Aquí aparecerán todos los detalles del Presupuesto. (Ver imagen 52).

|                     |                    |              | 1                           |                         | 1           |               |
|---------------------|--------------------|--------------|-----------------------------|-------------------------|-------------|---------------|
| Lecion Financiai    | miento Indicadores | Cobeneticios |                             | Panel de Navegación     | Volver      | Editar acción |
|                     |                    | PRE          | SUPUESTO                    | S PLANIFICADOS          |             |               |
|                     |                    |              | GEN                         | IERAL                   |             |               |
|                     |                    |              | <b>TOTAL CUP</b><br>23244.0 | TOTAL USD<br>3000.0     |             |               |
|                     |                    |              | DES                         | GLOSE                   |             |               |
| 1. FINANCIAMIENTO P | RINCIPAL           |              |                             |                         | EDITAR PR   | ESUPUESTO     |
| FUENTE              |                    |              |                             |                         |             |               |
| KHDF                |                    |              |                             |                         |             |               |
| MONEDA              | монто              | ESTADO       |                             |                         | CATEGORÍA   |               |
| USD                 | 3000.0             | NO APR       | OBADO, NO AS                | SEGURADO                | DONACIÓN    |               |
| EJECUTADO DEL MON   | VTO [3000.0]       |              |                             |                         |             |               |
| MONTO               | FECHA INICIO       | FECHAI       | IN                          |                         | OBSERVACION |               |
| 1000.0 USD          | -                  | -            |                             |                         | -           |               |
| 250.0 USD           | 09-05-2024         | 10-05-2      | 024                         |                         |             |               |
|                     |                    | TOTAL EJECUT | ADO: 1250.0 U               | SD RESTANTE: 1750.0 USD |             |               |
| 2. COFINANCIAMIENT  | 0                  |              |                             |                         | EDITAR PR   | ESUPUESTO     |
| FUENTE              |                    |              |                             |                         |             |               |
| SD                  |                    |              |                             |                         |             |               |
| MONEDA              | монто              | ESTADO       | í.                          |                         | CATEGORÍA   |               |
| CUP                 | 23244.0            | EN PRO       | CESO DE APRO                | DBACIÓN                 | INVERSIÓN   |               |
| EJECUTADO DEL MON   | NTO [23244.0]      |              |                             |                         |             |               |
| MONTO               | FECHA INICIO       | FECHA        | FIN                         |                         | OBSERVACION |               |
| 150.0 CUP           | 03-04-2024         |              |                             |                         | -           |               |
| 250.0 CUP           |                    |              |                             |                         | -           |               |

Imagen 52. Detalles del Presupuesto de la Acción de Adaptación

#### DETALLES DE INDICADORES

El usuario puede consultar todos los Detalles del Indicador de la Acción de Adaptación que seleccionó. Solo debe ir al Panel de Navegación y dar clic en la pestaña de Indicadores. Aquí aparecerán todos los detalles de los Indicadores de la Acción y el comportamiento de los resultados de los mismos. Además, mediante el botón Editar Indicador, el usuario puede modificar datos del Indicador. (Ver imagen 53).

| INDIC/                      | DORES                                                                                                    |                                                                                                    |                                                                                                    |
|-----------------------------|----------------------------------------------------------------------------------------------------|----------------------------------------------------------------------------------------------------|----------------------------------------------------------------------------------------------------|
|                             |                                                                                                    |                                                                                                    |                                                                                                    |
|                             |                                                                                                    |                                                                                                    |                                                                                                    |
|                             |                                                                                                    |                                                                                                    |                                                                                                    |
|                             |                                                                                                    |                                                                                                    |                                                                                                    |
|                             | FUENTE                                                                                                    |                                                                                                    |                                                                                                    |
|                             | AFOLU                                                                                                    |                                                                                                    |                                                                                                    |
| FÓRMULA                     | UNIDAD DE MEDIDA                                                                                                    |                                                                                                    | FRECUENCIA                                                                                                    |
| (F+6)/P                     | KILOGRAMOS                                                                                                    |                                                                                                    | ANUAL                                                                                                    |
|                             | OBJETIVOS DESAR                                                                                                    | ROLLO SOSTENIBLE                                                                                                    |                                                                                                    |
|                             | <ul> <li>OBJETIVO 1</li> <li>OBJETIVO 2</li> </ul>                                                                                                    |                                                                                                    |                                                                                                    |
|                             |                                                                                                    |                                                                                                    |                                                                                                    |
|                             |                                                                                                    |                                                                                                    |                                                                                                    |
|                             |                                                                                                    |                                                                                                    |                                                                                                    |
|                             |                                                                                                    |                                                                                                    |                                                                                                    |
|                             | FINAL                                                                                                    |                                                                                                    |                                                                                                    |
|                             | VALOR: 0.50 KG EL                                                                                                    | 23-05-2024]                                                                                                    |                                                                                                    |
|                             | VARIACIÓN PORCEI                                                                                                    | NTUAL                                                                                                    |                                                                                                    |
|                             | -99.43%                                                                                                    |                                                                                                    |                                                                                                    |
| VALOR MAS ALTO              | PROMEDIO                                                                                                    |                                                                                                    |                                                                                                    |
| 268.67 KG EL [ 27-01-2024 ] | 60.28                                                                                                    |                                                                                                    |                                                                                                    |
|                             |                                                                                                    |                                                                                                    |                                                                                                    |
| SULTADOS DE INDICADOR 1     |                                                                                                    |                                                                                                    | 0 0 <b>q</b> 🖱 🏫 🗮                                                                                                    |
|                             | 68.67                                                                                                    |                                                                                                    |                                                                                                    |
|                             |                                                                                                    |                                                                                                    |                                                                                                    |
| 1200                        |                                                                                                    |                                                                                                    |                                                                                                    |
|                             | FÓRMULA           (F+6)/P           Δ           Δ | FUENTE         FUENTE           FÔRMULA         UNIDAD DE MEDIDA           (F+0)/P         KILOORAMOS           (F+0)/P         OBJETIVO DE SARI           · OBJETIVO 1         • OBJETIVO 1           · OBJETIVO 2         · OBJETIVO 2           · OBJETIVO 2         · OBJETIVO 1           · OBJETIVO 2         · OBJETIVO 2           · OBJETIVO 2         · OBJETIVO 2           · OBJETIVO 2         · OBJETIVO 2           · OBJETIVO 2         · OBJETIVO 2           · OBJETIVO 2         · OBJETIVO 2           · OBJETIVO 2         · OBJETIVO 2           · OBJETIVO 2         · OBJETIVO 2           · OBJETIVO 2         · OBJETIVO 2           · OBJETIVO 2         · OBJETIVO 2           · OBJETIVO 2         · OBJETIVO 2           · OBJETIVO 2         · OBJETIVO 2           · OBJETIVO 2         · OBJETIVO 2           · OBJETIVO 2         · OBJETIVO 2           · OBJETIVO 2         · OBJETIVO 2           · ODJETIVO 2         · ODJETIVO 2           · ODJETIVO 2         · ODJETIVO 2           · ODJETIVO 2         · ODJETIVO 2           · ODJETIVO 2         · ODJETIVO 2           · ODJETIVO 2         · ODJETIVO 2 | FORMULA         INIDAD DE MEDIDA           (F+6)/P         KILOGRAMOS           (F+6)/P         OBJETIVOS DESARROLLO SOSTENIBLE           - 08JETIVOS DESARROLLO SOSTENIBLE         - 08JETIVO 1           - 08JETIVO 2         - 08JETIVO 2 |

Imagen 53. Detalles de los Indicadores de la Acción de Adaptación

#### DETALLES DE COBENEFICIOS

El usuario puede consultar todos los Detalles de los Cobeneficios de la Acción de Adaptación que seleccionó. Solo debe ir al Panel de Navegación y dar clic en la pestaña de Cobeneficios. Aquí aparecerán todos los detalles de los Cobeneficios de la Acción. Además, mediante el botón Editar Cobeneficio, el usuario puede modificar datos del Cobeneficio que desee. (Ver imagen 54).

| Acción Financiamiento Indicadores Cobeneficios |                     |
|------------------------------------------------|---------------------|
|                                                | Panel de Navegación |
| COBENE                                         | EFICIOS             |
| 1.                                             | EDITAR COBENEFICIO  |
| NOMBRE                                         | CUMPLIMIENTO        |
| COBENEFICIO 2                                  | SI                  |
| DESCRIPCIÓN                                    |                     |
| DESCRIPCION DEL COBENEFICIO 2                  |                     |

Imagen 54. Detalles de los Cobeneficios de la Acción de Adaptación

#### REPORTES

Para acceder a los Reportes, el usuario debe ir al menú desplegable y dar clic en Reportes. Aquí aparecerá la ventana de Reportes, en la cual se pueden filtrar las Acciones de Adaptaciones por el nombre de la acción, o mediante el uso de una búsqueda avanzada donde se pueden especificar diferentes parámetros para realizar una búsqueda mucho más específica. Además, el usuario puede limpiar el filtro dando clic en el botón Resetear y exportar documentos de tipo PDF con los resultados encontrados. Estos resultados pueden ser organizados por el usuario en forma de lista o en forma de bloque según lo desee. (Ver imágenes 55, 56, 57 y 58).

| ê | Registro de acciones de Adaptación                   |                                                                    |                             |                      |          |                                                                                   |          |  |  |
|---|------------------------------------------------------|--------------------------------------------------------------------|-----------------------------|----------------------|----------|-----------------------------------------------------------------------------------|----------|--|--|
| 8 | Cambio Clí<br>Veracomes (PERSIN<br>Módulo Adaptacion | matico 🎈                                                           |                             |                      | 0        | Sector Agricola<br>1 Accores registradas<br>Presupuesto Total<br>CUP<br>1.620,000 | US0<br>0 |  |  |
|   | Resumen     Acciones     Reportes                    | t <b>radas</b><br>eficiada del total de anea agricola con factores | Sector<br>Ganadero<br>Suelo | Estado<br>Finalizada | ()<br>() | Sector Ganadero<br>4 Accores registratas<br>Presupuesto Total                     |          |  |  |
|   |                                                      | J                                                                  | Ganadero                    | No iniciada          |          | 700,025                                                                           | 0        |  |  |

Imagen 55. Menú lateral (Reportes)

| portes                                 |                                                |                                                   |
|----------------------------------------|------------------------------------------------|---------------------------------------------------|
| Q Buscar                               | Buscar Resetear Búsqueda Avanzada              |                                                   |
| egistros Encontrados                   | Registros Encontrados organizados en blo       | que                                               |
| A Accion 3                             | S Superficie agricola beneficiada del total de | A Accion 2                                        |
| Programa Ganadero Regional Finalizada  | Proyecto Suelo Regional Finalizada             | Programa Ganadero Sectorial No iniciada           |
| 0 Indicadores 0 Cobeneficios           | 1 Indicadores 1 Cobeneficios                   | 0 Indicadores 0 Cobeneficios                      |
|                                        |                                                |                                                   |
| A Accion de adaptacion apra el sector  | P Prueba de accion de adaptacion para          | P Proyecto prueba Proyecto prueba Proyecto prueba |
| Programa Ganadero Nacional No iniciada | Programa Agrícola Local Finalizada             | Proyecto Ganadero Nacional En ejecución           |
| 0 Indicadores 0 Cobeneficios           | 0 Indicadores 0 Cobeneficios                   | 0 Indicadores 0 Cobeneficios                      |
|                                        | - · · · · · ·                                  | 🖵 🗭 S 🖬 🚍 🕞 🖒                                     |

Imagen 56. Reporte de Acciones organizadas en bloque

| Q. Buscar |      | Buscar   | Resetear Ocultar Búsque | da Avanzada | la        |  |  |
|-----------|------|----------|-------------------------|-------------|-----------|--|--|
| Sector    | Tipo | o Acción |                         |             |           |  |  |
| Todos     | ~    | Todos    | Proyecto                | Programa    | Actividad |  |  |
| Escala    |      | Alcance  |                         | Estado      |           |  |  |
| Todos     |      | × Todos  |                         |             |           |  |  |

Imagen 57. Búsqueda avanzada por parámetros

| ~                                       | Tipo Acción                                                                                                    | Buscar<br>Todos<br>Alcance                                                                                                    | Resetear Ocultar Bús                                                                                                    | squeda Avanzad                                                                                                    | <b>a</b><br>Programa                                                |                                                                                                    | Actividad                                                                                                    |                                                                                                    |
|-----------------------------------------|----------------------------------------------------------------------------------------------------|----------------------------------------------------------------------------------------------------|----------------------------------------------------------------------------------------------------|----------------------------------------------------------------------------------------------------|---------------------------------------------------------------------|----------------------------------------------------------------------------------------------------|----------------------------------------------------------------------------------------------------|----------------------------------------------------------------------------------------------------|
| ~                                       | Tipo Acción                                                                                                    | Todos                                                                                                    | Proyecto                                                                                                    |                                                                                                    | Programa                                                            |                                                                                                    | Actividad                                                                                                    |                                                                                                    |
| ~                                       | ×                                                                                                    | Todos                                                                                                    | Proyecto                                                                                                    |                                                                                                    | Programa                                                            |                                                                                                    | Actividad                                                                                                    |                                                                                                    |
|                                         | ~                                                                                                    | Alcance                                                                                                    |                                                                                                    |                                                                                                    |                                                                     |                                                                                                    |                                                                                                    |                                                                                                    |
|                                         | ~                                                                                                    |                                                                                                    |                                                                                                    |                                                                                                    | Estado                                                              |                                                                                                    |                                                                                                    |                                                                                                    |
|                                         |                                                                                                    | Todos                                                                                                    |                                                                                                    | ~                                                                                                    | Todos                                                               |                                                                                                    |                                                                                                    | ~                                                                                                    |
|                                         |                                                                                                    |                                                                                                    |                                                                                                    |                                                                                                    | SECTOR                                                              | ALCANCE                                                                                                    | ESTADO                                                                                                    | OPCIONE                                                                                                    |
| n 3<br>ima                              |                                                                                                    |                                                                                                    |                                                                                                    |                                                                                                    | Ganadero                                                            | Regional                                                                                                    | Finalizada                                                                                                    | ~                                                                                                    |
| ficie agricola beneficiada del t<br>sto | total de area agri                                                                                                    | icola con factores li                                                                                                    | mitantes.                                                                                                    |                                                                                                    | Suelo                                                               | Regional                                                                                                    | Finalizada                                                                                                    | ~                                                                                                    |
| <b>12</b><br>Ima                        |                                                                                                    |                                                                                                    |                                                                                                    |                                                                                                    | Ganadero                                                            | Sectorial                                                                                                    | No iniciada                                                                                                    | ~                                                                                                    |
| n de adaptacion apra el sector<br>ma    | ganadero para e                                                                                                    | el cambio climatico                                                                                                    |                                                                                                    |                                                                                                    | Ganadero                                                            | Nacional                                                                                                    | No iniciada                                                                                                    | ~                                                                                                    |
| a de accion de adaptacion par<br>ma     | a el sector agric                                                                                                    | ola                                                                                                    |                                                                                                    |                                                                                                    | Agrícola                                                            | Local                                                                                                    | Finalizada                                                                                                    | ~                                                                                                    |
| oto prueba Proyecto prueba P<br>oto     | royecto prueba F                                                                                                    | Proyecto prueba Pro                                                                                                    | oyecto prueba Proyecto p                                                                                                    | orueba                                                                                                    | Ganadero                                                            | Nacional                                                                                                    | En ejecución                                                                                                    | ~                                                                                                    |
|                                         | contrados 3 ma icie agricola beneficiada del t to 2 ma de adaptacion apra el sector ma de accion de adaptacion par ma ito prueba Proyecto prueba Pr to | contrados  Regist  Regist Regist  Regist Regist Re | Registros Encontr         13         ma         icle agricola beneficiada del total de area agricola con factores li to         12         ma         i de adaptacion apra el sector ganadero para el cambio climatico ma         a de accion de adaptacion para el sector agricola         ma         to prueba Proyecto prueba Proyecto prueba Proy | Registros Encontrados organiza         13         ma         icice agricola beneficiada del total de area agricola con factores limitantes.         to         12         ma         i de adaptacion apra el sector ganadero para el cambio climatico         ma         i de acotion de adaptacion para el sector agricola         ma         to prueba Proyecto prueba Proyecto | contrados       Registros Encontrados organizados en lis         13 | Registros Encontrados organizados en lista         SECTOR         13         ma         icice agricola beneficiada del total de area agricola con factores limitantes.         to         12         ma         i de adaptacion apra el sector ganadero para el cambio climatico         ma         i de accion de adaptacion para el sector agricola         ma         i de accion de adaptacion para el sector agricola         ma         i de accion de adaptacion para el sector agricola         ma         ma         contexto prueba Proyecto prueba Proyect | Registros Encontrados organizados en lista         SECTOR       ALCANCE         13       Ganadero       Regional         icice agricola beneficiada del total de area agricola con factores limitantes.       Suelo       Regional         12       Ganadero       Ganadero       Sectorial         14 de adaptacion apra el sector ganadero para el cambio climatico       Ganadero       Nacional         15 de accion de adaptacion para el sector agricola       Agricola       Local         16 de accion de adaptacion para el sector agricola       Agricola       Nacional | Registros Encontrados organizados en lista       Exportar         SECTOR       ALCANCE       ESTADO         13       Ganadero       Regional       Finalizada         icice agricola beneficiada del total de area agricola con factores limitantes.<br>to       Suelo       Regional       Finalizada         12       Ganadero       Sectorial       No iniciada         14 de adaptacion apra el sector ganadero para el cambio climatico<br>ma       Ganadero       Nacional       No iniciada         14 de accion de adaptacion para el sector agricola<br>ma       Agricola       Local       Finalizada         15 de accion de adaptacion para el sector agricola<br>ma       Agricola       Nacional       No iniciada         15 de accion de adaptacion para el sector agricola<br>ma       Agricola       Local       Finalizada         16 de accion de adaptacion para el sector agricola<br>ma       Agricola       Local       Finalizada         16 de accion de adaptacion para el sector agricola<br>ma       Regional       Local       Finalizada         16 de accion de adaptacion para el sector agricola<br>to       Regional       Nacional       En ejecución |

Imagen 58. Reporte de Acciones organizadas en lista